## ترخيصك تفعيل

#### الترخيص. التبويب علامة على وانقر TSplus Remote Supportواجهة افتح

#### ترخیصك": "تفعیل زر علی انقر ثم،

| Remote Support Administration | -                               | × |
|-------------------------------|---------------------------------|---|
|                               | Remote Support Administration   |   |
| <b>М</b> НОМЕ                 |                                 |   |
| C LICENSE                     |                                 |   |
|                               | Open Remote Support Web Console |   |
|                               |                                 |   |
|                               |                                 |   |
|                               |                                 |   |
|                               | ©⊋ Activate your License        | ] |
|                               |                                 |   |
|                               | English •                       |   |

الطلب ورقم الإلكتروني بريدك عنوان وأدخل <u>الترخيص بوابة</u>بنا اتصل بك، الخاص التفعيل مفتاح على تحصل لكي بك: الخاص

استخدامه. كيفية حول المعلومات من لمزيد <u>العملاء بوابة مستخدم دليل تحميل</u>

المعلومات: لوحة أعلى في بك الخاص التنشيط مفتاح عرض سيتم

| 🗧 Customer Portal | ×                                                                                                    |                                                             |                                        |                                                                       |          |         |
|-------------------|----------------------------------------------------------------------------------------------------|-------------------------------------------------------------|----------------------------------------|-----------------------------------------------------------------------|----------|---------|
| <u>ን</u> Home     | Hello, CUSTOMER PORTAL Your activation key is : TSPL                                                                                                    | 0                                                           |                                        |                                                                       |          |         |
| Orders            | Q Search for licenses                                                                                                    |                                                             |                                        |                                                                       |          | Search  |
| Computers         |                                                                                                    |                                                             |                                        |                                                                       |          |         |
| ) Subscriptions   | Action Required: Missing Update and Support<br>Update and Support Services are crucial for the au<br>They also give you access to our Technical Suppo<br>Please Renew your Subscription | Services!<br>utomatic delivery of essential upo<br>rt Team. | dates, including OS compatibility adju | istments, critical security fixes, and access to the latest features. |          |         |
| ) Documentation   | Licenses Supports Purchase License                                                                                                    | ses Renew All Supports                                      |                                        |                                                                       |          |         |
|                   | Product                                                                                                    | Date                                                        | Order Number                           | Computer                                                              | Support  | Comment |
|                   | TSplus Remote Access<br>Enterprise 5 users                                                                                                    | 2025-04-30                                                  | JWT6969                                | × Not Activated<br>Activate your license                              | <b>√</b> | Edit    |
|                   | TSplus Remote Access<br>Enterprise 5 users                                                                                                    | 2025-04-30                                                  | JWT6969                                | × Not Activated<br>Activate your license                              | 1        | Edit    |
| ) Help            | TSplus Remote Access<br>Enterprise 5 users                                                                                                    | 2025-04-30                                                  | JWT6969                                | × Not Activated<br>Activate your license                              | 1        | Edit    |
|                   | TSplus Remote Access<br>Enterprise 5 users                                                                                                    | 2025-04-30                                                  | JWT6969                                | × Not Activated<br>Activate your license                              | 1        | Edit    |
|                   | TSplus Remote Access<br>Enterprise 5 users                                                                                                    | 2025-04-30                                                  | JWT6969                                | × Not Activated<br>Activate your license                              | 1        | Edit    |
|                   | TSplus Remote Access<br>Enterprise 5 users                                                                                                    | 2025-04-30                                                  | JWT6969                                | × Not Activated<br>Activate your license                              | 1        | Edit    |
| - SignOut         |                                                                                                    |                                                             | Previous 1 Nex                         | t                                                                     |          |         |

"التالي". على والنقر هذا التفعيل مفتاح إدخال ذلك بعد يمكنك

| Product Activation                                                                                                    |
|----------------------------------------------------------------------------------------------------|
| Please enter your Key:                                                                                                    |
|                                                                                                    |
| You will find your Activation Key (XXXX-XXXX-XXXX-XXXX) in our order confirmation email.<br>If you want to activate your subscription, please enter your Subscription Key (S-XXXX-XXXX-XXXX-<br>XXXX) instead here. |
| Please contact Support should you require any help activating your license.                                                                                                    |
| Next >                                                                                                    |

| Licens                                     | e Activation                                                                                                    |
|--------------------------------------------|----------------------------------------------------------------------------------------------------|
| Please sele                                | ct the license(s) you want to activate on this computer:                                                                                                    |
| TSplus                                     |                                                                                                    |
|                                            | Splus Enterprise edition - 5 users                                                                                                    |
|                                            | O No Updates/Support                                                                                                    |
|                                            | O Update/Support services for TSplus Enterprise edition - 5 users - 3 years                                                                                                    |
| TSplus Adv                                 | vanced Security                                                                                                    |
| ۱ 🗆                                        | Splus Advanced Security Ultimate edition                                                                                                    |
| The license<br>If you have<br>will be able | s listed above are all the licenses currently available for activation on this computer.<br>purchased multiple units, only one will be displayed in this list for this computer, and you<br>to activate the other units on other computers. |
| < Back                                     | Next >                                                                                                    |

عن الوقت نفس في منتجات عدة تنشيط يمكنك أنه ملاحظة يرجى "التالي". زر على وانقر أكثر أو عنصر من تحقق دعم! منتجات/عدة تحديد طريق

| License Activation                                                          |           |
|-----------------------------------------------------------------------------|-----------|
| Your license has been activated!                                            |           |
| <ul> <li>TSplus Enterprise edition - 5 users</li> </ul>                     |           |
| · Update/Support services for TSplus Enterprise edition - 5 users - 3 years |           |
| TSplus Advanced Security Ultimate edition                                   |           |
| Thank you for your business!                                                |           |
| You can now safely close this window.                                       |           |
|                                                                             | Finish    |
|                                                                             | T IIIISII |

وsulpST الدعم مع TSplus من كل تفعيل تم المثال، هذا )في الآن مفعل دعمك منتجاتك/جميع واحد(. آن في Support

| <u>_</u> | Permanent licence activated - Enternrice edition - Unlimited users                                        |
|----------|----------------------------------------------------------------------------------------------------|
| 0<br>0   | Computer ID: 2222                                                                                         |
|          | Computer name: DESKTOP-F304H4I                                                                            |
|          |                                                                                                    |
|          | End of support date: 5/14/2023                                                                            |
|          | End of support date: 5/14/2023 nse Status License Activated - Ultimate Protection edition                 |
|          | End of support date: 5/14/2023 nse Status License Activated - Ultimate Protection edition COMPUTERID 2222 |

الترخيص بوابة معلومات مع ذلك سيتزامن المقابل، الزر على النقر خلال من بك الخاصة الترخيص بيانات بتحديث قم بنا: الخاصة

| <del>ලි</del> තු Ad | tivate your License |
|---------------------|---------------------|
| 🗘 Re                | fresh your License  |

| License                                         | ×     |
|-------------------------------------------------|-------|
| License has been synchronized with licensing po | ortal |
| OK                                              |       |

!TSplus Remote Supportلاختيارك شكراً

# الوكيل واجهة

### عامة نظرة

يمكن بالاتصال، السماح على والموافقة TSplus Remote Supportعميل بتثبيت النهائي المستخدم يقوم أن بمجرد <u>للوكيل الويب في التحكم وحدة </u>جهازه من هذه بُعد عن الدعم بجلسة الاتصال الدعم لوكيل

| 🔄 Share                         | Sessions with your End-Use X               | +                                     |                           |              |                       |              | 0              | - | ø   | × |
|---------------------------------|--------------------------------------------|---------------------------------------|---------------------------|--------------|-----------------------|--------------|----------------|---|-----|---|
| $\leftrightarrow$ $\rightarrow$ | C A Not secure 1                           | 92.168.100.166:9999/Sessions          |                           |              |                       | \$           | D <sub>E</sub> | ø | * 🥯 | : |
|                                 |                                            |                                       |                           |              | Remote Computers      | Hello Ro     | dney!          | • |     | ľ |
|                                 | Show all sessions                          | Share Sessio                          | ons with you              | r End-Users  | Refresh               |              |                |   |     |   |
|                                 |                                            | Date                                  | Name                      | Ticket       | Acti                  | on           |                |   |     |   |
|                                 | 20                                         | 021/05/05 08:38                       | David                     |              | Conn                  | nect         |                |   |     |   |
|                                 | Create your                                | Remote Support session                | n sharing link            | Embed        | End-Users information | in your lini | k:             |   |     |   |
|                                 | http://192.168.10                          | 0.166:9999/share/with/rodney          | C Cop                     | y Name:      | John Doe              |              |                |   |     |   |
|                                 | Send this link to yo<br>will be available. | ur End-User. Once they click on it, a | new Remote Support Sessio | n<br>Ticket: | 12345                 |              |                |   |     |   |

## الوكيل اتصال شاشة

بُعد. عن TSplusدعم عميل سيعمل "الاتصال"، زر على النقر بعد

النهائي. المستخدم مكتب سطح بجلسة الدعم وكيل ربط الآن تم

الكمبيوتر بنفس الاتصال متعددين لوكلاء يمكن تعاوني: أو مستقل بشكل المشكلات وحل التحكم للوكيل يمكن البعيد.

| Partager votre écran - Remote S x +     (15-41) Establishing connection     (15-41) Establishing connection     (15-41) Connected to relay server.     (15-41) Connected to relay server.     (15-41) Rodney has joined the room. |             |
|----------------------------------------------------------------------------------------------------|-------------|
| E Re                                                                                                    |             |
| Partager votre écran avec Rodne                                                                                                    |             |
| Rodney     Support Agent       Partager votre<br>écran     Démarrage de session p       Support Agent     Démarrage de Rer<br>(15.4)                                                                                              | ¥<br>■<br>• |
|                                                                                                    |             |
| Remote Support Langue : fran Type your message here                                                                                                    | 5<br>3      |

## الوكيل دردشة صندوق

النهائي. المستخدم مع للتواصل وسيلة مجرد من أكثر هو الوكيل دردشة صندوق

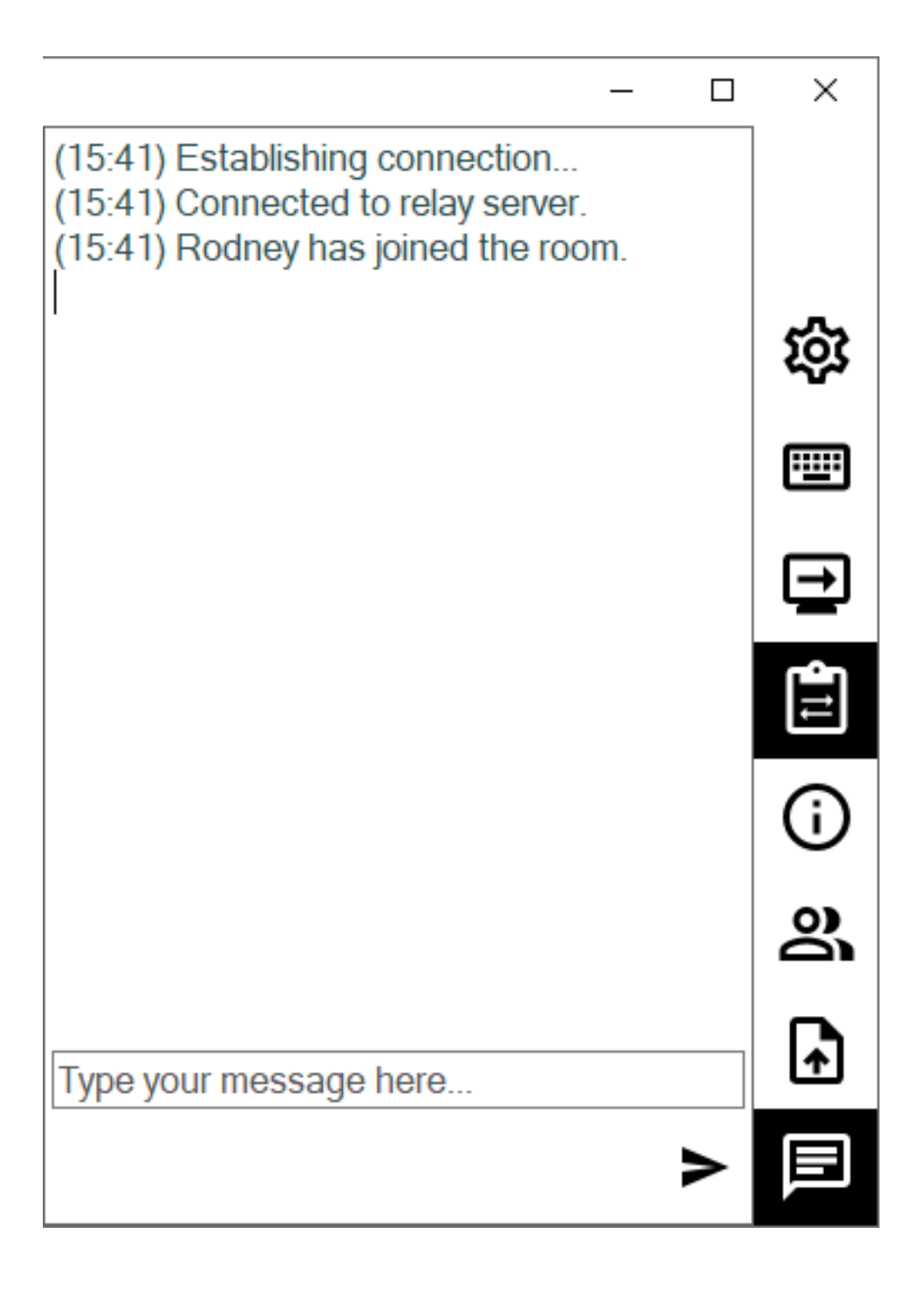

الأسفل: إلى الأعلى من أدناه مدرجة الدعم، وكيل يحتاجها ووظائف حيوية معلومات على يحتوي

### الإعدادات

الحالي. بُعد عن الدعم عميل لغة مثل الإعدادات تغيير على القدرة الدعم وكيل امنح

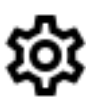

## الأمر إرسال

البعيد. الكمبيوتر على المهام إدارة بدء أو ctrl+alt+delالمفاتيح لوحة أمر إرسال الدعم لوكيل يمكن

## .....

### الشاشة عرض تغيير

الشاشات. متعدد تكوين يستخدم البعيد الكمبيوتر كان إذا المتاحة الشاشات يتصفح

# ⊒

### الحافظة مزامنة تعطيل تمكين/

الخاصة الكمبيوتر وأجهزة الوكيل بين الحافظة وظيفة تعطيل أو تمكين على البعيد الوكيل قدرة في يتحكم النهائي. بالمستخدم

# Ê

### البعيد الكمبيوتر معلومات

<u>المسؤول إعدادات</u> في محدد هو كما البعيد، الكمبيوتر من المستخدم وحساب والأجهزة التشغيل نظام بيانات يعرض <u>المتقدمة</u>

# (j)

## المشاركون

الحالية. الجلسة في المشاركين قائمة عرض

## الملف رفع

الأخطاء استكشاف لأغراض البعيد الكمبيوتر إلى به الخاصة الدعم بيئة من الملفات بنقل الدعم لوكيل يسمح الإصلاح. أو وإصلاحها

# A

### الدردشة عرض

الرئيسية. الدردشة نافذة إلى الدردشة صندوق يعيد

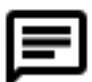

# بك الخاصة المسؤول مرور كلمة غير

المعلومات لوحة في المقابلة البلاطة على النقر خلال من مباشرةً بك الخاصة المسؤول مرور كلمة تغيير يمكنك الإدارة: لبرنامج الرئيسية

التحكم لوحة في المقابلة البلاطة على النقر خلال من به القيام ويمكن سهل TSplus Remote Supportتحديث الترخيص: لبرنامج الرئيسية

| ISplus Remote Support Adminis | stration —                                               | ×     |
|-------------------------------|----------------------------------------------------------|-------|
|                               | TSplus Remote Support Administration                     |       |
| п номе                        |                                                          |       |
| ரை LICENSE                    |                                                          |       |
|                               | Open TSplus Remote Support Web Console                   |       |
|                               | Change your TSplus Remote Support Administrator Password | <br>] |
|                               | Version 2.10.11.8 - You are using the latest version     |       |
|                               | Trial License 15 days (5 Users)                          |       |
|                               |                                                          |       |
|                               | English •                                                |       |

كلمة وتأكيد جديدة مرور بكلمة المرور كلمة حقل ملء سوى عليك ما الويب. على التحكم وحدة ستفتح النقر، بمجرد حفظ". على انقر ثم بك، الخاصة المرور"

| ······································ |
|----------------------------------------|
|----------------------------------------|

### Change your Administrator Account Password

| Jsername         |  |
|------------------|--|
| Administrator    |  |
| Password         |  |
|                  |  |
| Confirm password |  |
|                  |  |
| Save             |  |

# النهائية المستخدم واجهة

### عامة نظرة

الدعم. وكيل من مخصصًا رابطًا النهائي المستخدم سيتلقى

## رابط استلم

TSplus Remote Support.عميل تثبيت النهائي المستخدم من سيُطلب الرابط، على النقر بعد

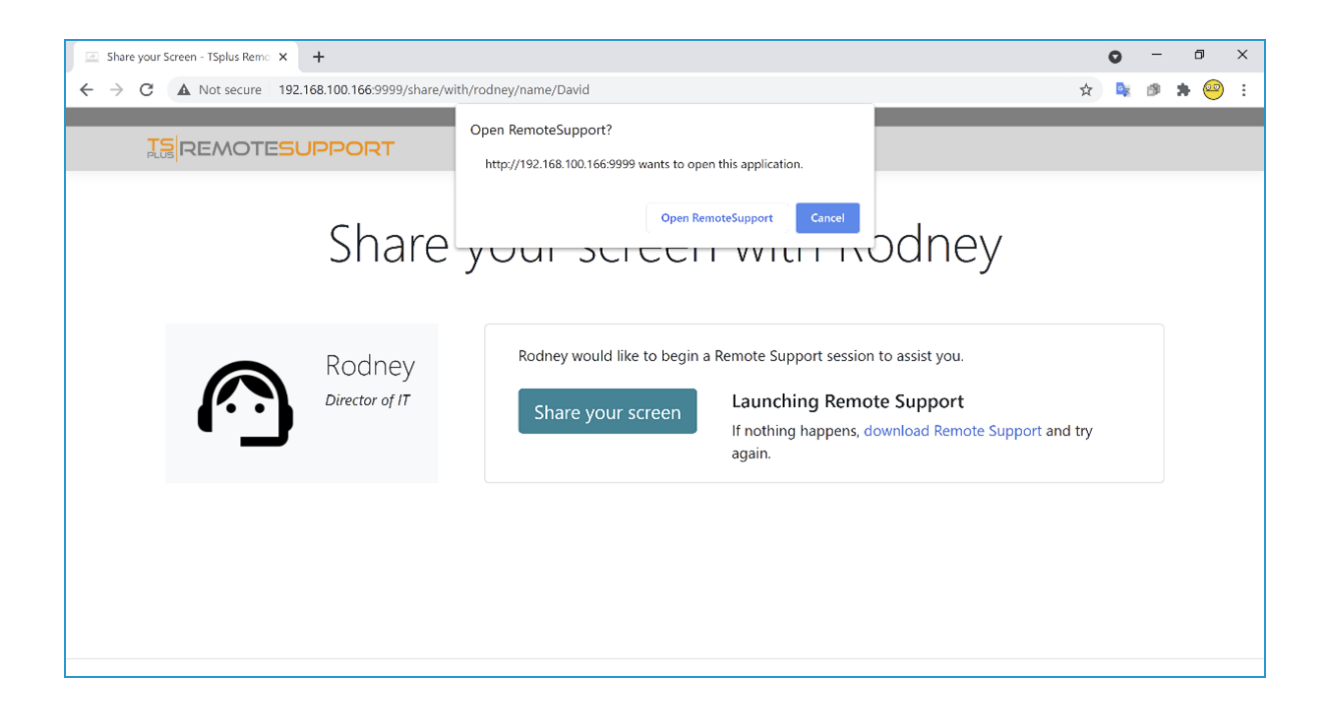

## النهائي المستخدم اتصال شاشة

بالاتصال، السماح على والموافقة TSplus Remote Supportعميل بتثبيت النهائي المستخدم يقوم أن بمجرد شاشتهم. على الدعم وكيل دردشة صندوق لهم سيظهر

النهائي. والمستخدم الوكيل بين الملفات ومشاركة النصي التواصل الدردشة نافذة تتيح

بُعد. عن الدعم جلسة إنهاء إلى سيؤدي الدردشة صندوق إغلاق أن ملاحظة يرجى

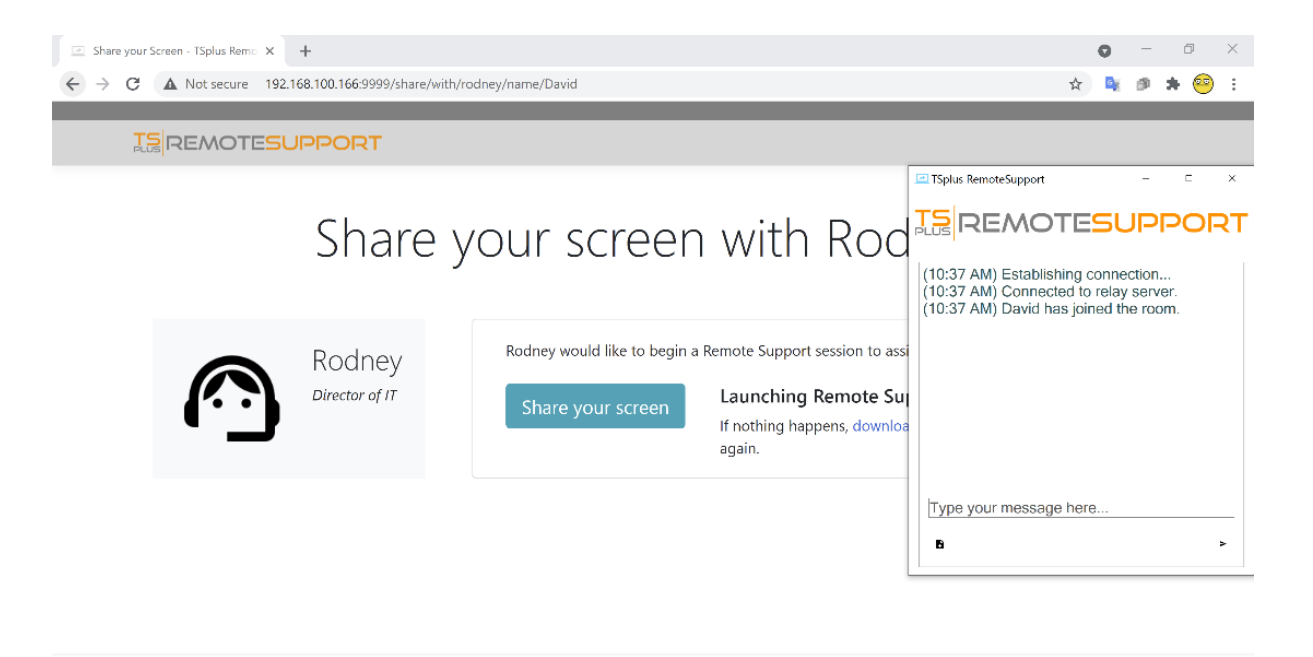

## المسؤول مرور كلمة فقدان

### مشكلة

لحسابه. المرور كلمة أو و/المستخدم اسم تذكر للمسؤول يمكن لا TSplus Remote Support، وتكوين تثبيت بعد

المسؤول. دور لديه آخر مستخدم هناك يكن لم إذا الوكلاء حسابات إدارة يمكن ولا العالمية الإعدادات تغيير يمكن لا

## الإصلاح على عامة نظرة

الداخلية، TSplus Remote Supportبيانات قاعدة في سجل تعديل طريق عن جديد مسؤول حساب إنشاء يمكنك جديد(. مسؤول حساب إنشاء أجل من التفاصيل وطلب الإعداد بعد ما تكوين بخطوة المرور على المنتج يجبر مما

تحم ويب بوابة يتصفح الذي الزائر لدى سيكون أي البيانات، قاعدة في السجل تغيير بعد أنه فهم يرجى TSplus مسؤول. حساب بإنشاء سيقوم النموذج من يتحقق الذي الأول الزائر فقط مسؤول. حساب لإنشاء الفرصة Remote

أدناه، الخطوات اتباع قبل بك الخاصة TSplus Remote Support بوابة إلى العام الوصول بتعطيل بشدة نوصي الحماية. جدار تمكين طريق عن المثال سبيل على

## التثبيت بعد ما خطوة إلى تعيين إعادة

. <u>استوديو SQLite</u> المثال سبيل على ،SQLite بيانات قاعدة محرر وتثبيت بتنزيل قم

عادةً تقع والتي الداخلية، TSplus Remote Supportبيانات قاعدة وافتح SQLiteبيانات قاعدة محرر بتشغيل قم الموقع: هذا في C:\Program Files\RemoteSupport\webportal\remotesupport.db".

"الإعدادات": جدول افتح

| SQLiteStudio (3.2.1) - [settings (remotesupport                  | t)]       |        |          |               |          |           |         |         |          |        |         | -         |        |        |       |                          |  |
|------------------------------------------------------------------|-----------|--------|----------|---------------|----------|-----------|---------|---------|----------|--------|---------|-----------|--------|--------|-------|--------------------------|--|
| Database Structure View Tools Help                               |           |        |          | <b>2.</b> .0. |          | -         |         |         | -        |        |         | ~ ~       |        |        | 1.00  |                          |  |
|                                                                  |           | (UL    | 6        | 6 2           |          | <b>1</b>  | e       |         | <b>E</b> | fx     | a·z     | ۱         | i 25   |        |       |                          |  |
| Databases 🗗 🗙                                                    | Structure | Dat    | Co       | nstraint      | s Ind    | lexes 1   | riggers | DD      | DL       |        |         |           |        |        |       |                          |  |
| Filter by name                                                   | Grid view | For    | n view   |               |          |           |         |         |          |        |         |           |        |        |       |                          |  |
| <ul> <li>remotesupport (SQLite 3)</li> <li>Tables (6)</li> </ul> | 8         |        |          | ×             | ĸ        | 1 🖻       | K       | ۲       | Ħ        | Ŧ      | <u></u> | Filter d  | lata   |        | Ψ. •  | Total rows loaded: 4     |  |
| > i pictures                                                     | id        | nar    | ne       |               |          | value     |         |         |          |        |         |           |        |        |       |                          |  |
| > 🛄 roles                                                        | 1         | 1 tick | et_url_t | emplat        | e        | https://  | suppoi  | t.remo  | tesup    | port.n | et/a/   | tickets/{ | TICKET | }      |       |                          |  |
| > iii rooms                                                      | 2         | 3 def  | aultsha  | rerinfos      | template | e [Comput | er]Wind | dows Ve | rsion =  | = {Reg | istry   | HKEY_LO   | CAL_M  | ACHINE | SOFT\ | WARE\Microsoft\Windows N |  |
| > settings                                                       | 3         | 4 ver  | sion     |               |          | 4         |         |         |          |        |         |           |        |        |       |                          |  |
| > 🛄 userrole                                                     | 4         | 5 isse | tupdon   | e             |          | yes       |         |         |          |        |         |           |        |        |       |                          |  |
| > 🛄 users                                                        |           |        |          |               |          |           |         |         |          |        |         |           |        |        |       |                          |  |
| 📝 Views                                                          |           |        |          |               |          |           |         |         |          |        |         |           |        |        |       |                          |  |
|                                                                  |           |        |          |               |          |           |         |         |          |        |         |           |        |        |       |                          |  |
|                                                                  |           |        |          |               |          |           |         |         |          |        |         |           |        |        |       |                          |  |
|                                                                  |           |        |          |               |          |           |         |         |          |        |         |           |        |        |       |                          |  |
|                                                                  |           |        |          |               |          |           |         |         |          |        |         |           |        |        |       |                          |  |
|                                                                  |           |        |          |               |          |           |         |         |          |        |         |           |        |        |       |                          |  |
| 1                                                                |           |        |          |               |          |           |         |         |          |        |         |           |        |        |       |                          |  |

"نعم". قيمة له تكون أن يجب - "issetupdone"عند "name"قيمة على يحتوي الذي الصف حدد

"لا": بـ "نعم" هذا استبدل

| SQLiteStudio (3.2.1) - [settings (remotesupport)                 | t)]          |                           |                                                                                       |
|------------------------------------------------------------------|--------------|---------------------------|---------------------------------------------------------------------------------------|
| Database Structure View Tools Help                               | ,<br>,       |                           |                                                                                       |
| 1 1 2 5 2 5 2 5                                                  |              |                           | 🌃 📓 💂 📚 🌶 🕸 🍩 💥 💥 🧷 🗄 🗆 🚍 🗗                                                           |
| Databases 🗗 🗙                                                    | Structure Da | ata Constraints Inde      | exes Triggers DDL                                                                     |
| Filter by name                                                   | Grid view Fo | orm view                  |                                                                                       |
| <ul> <li>remotesupport (SQLite 3)</li> <li>Tables (6)</li> </ul> | 3 🗄 - 🕻      | E 🗹 🔀 🕅                   | 1 🖸 🔯 🚊 🧮 🍇 🔊 Filter data 🍸 🔻 Total rows loaded: 4                                    |
| > iii pictures                                                   | id na        | ame                       | value                                                                                 |
| > iii roles                                                      | 1 1 tic      | cket_url_template         | https://support.remotesupport.net/a/tickets/{TICKET}                                  |
| > iii rooms                                                      | 2 3 de       | efaultsharerinfostemplate | [Computer]Windows Version = {Registry HKEY_LOCAL_MACHINE\SOFTWARE\Microsoft\Windows N |
| > settings                                                       | 3 4 ve       | ersion                    | 4                                                                                     |
| > 🛄 userrole                                                     | 4 5 iss      | setupdone                 | no                                                                                    |
| > 🛄 users                                                        |              |                           |                                                                                       |
| 📝 Views                                                          |              |                           |                                                                                       |
|                                                                  |              |                           |                                                                                       |
|                                                                  |              |                           |                                                                                       |
|                                                                  |              |                           |                                                                                       |
|                                                                  |              |                           |                                                                                       |

البيانات: قاعدة في التغيير هذا تطبيق( )أي "تأكيد" لـ الخضراء العلامة ذو الأدوات شريط زر على انقر

| SQLiteStudio (3.2.1) - [settings (remotesupport)                 | t)]       |                                                                                                    |
|------------------------------------------------------------------|-----------|----------------------------------------------------------------------------------------------------|
| Database Structure View Tools Help                               | 0         |                                                                                                    |
| 1 1 2 5 2 5 2 5                                                  | <b>Ia</b> | al a 🚳 🕸 📾 🌃 📓 📓 🗦 🏞 🕸 🇐 💥 💥 🖉 🗄 🚥 🚍 🗗                                                                              |
| Databases 🗗 🗙                                                    | Structure | Data Constraints Indexes Triggers DDL                                                                               |
| Filter by name                                                   | Grid view | Form view                                                                                                    |
| <ul> <li>remotesupport (SQLite 3)</li> <li>Tables (6)</li> </ul> | 8 +       | 🔻 🖬 🔽 🕼 🕼 1 🖻 🗊 👼 💥 🍇 🔊 Filter data 🍸 🔻 Total rows loaded: 4                                                        |
| > iii pictures                                                   | id        | name Commit (Ctrl+Return)                                                                                           |
| > 🛄 roles                                                        | 1         | 1 ticket_url_template https://support.remotesupport.net/a/tickets/{TICKET}                                          |
| > 🛄 rooms                                                        | 2         | 3 defaultsharerinfostemplate [Computer]Windows Version = {Registry  HKEY_LOCAL_MACHINE\SOFTWARE\Microsoft\Windows N |
| > settings                                                       | 3         | 4 version 4                                                                                                    |
| > 🛄 userrole                                                     | 4         | 5 issetupdone no no                                                                                                 |
| > 🛄 users                                                        |           |                                                                                                    |
| 🛃 Views                                                          |           |                                                                                                    |
|                                                                  |           |                                                                                                    |
|                                                                  |           |                                                                                                    |

## جديد مسؤول حساب إنشاء

التثبيت. بعد ما خطوة إلى الآن عاد TSplus Remote Support

على الأول التثبيت بعد المعروض النموذج نفس ستظهر بُعد: عن TSplusدعم لبوابة الرئيسية الصفحة إلى تصفح الخادم:

**TS** REMOTESUPPORT

Log in

#### Finalizing installation..

We need to set up your first administrator account

### Please fill in the required information below.

| Username   |  |
|------------|--|
|            |  |
| First name |  |
|            |  |
| Last name  |  |
|            |  |
| Title      |  |
|            |  |
| Email      |  |
|            |  |
| Password   |  |
|            |  |

جديد. مسؤول حساب لإنشاء التفاصيل إدخال يرجى

# TSplus Remote Accessعبر التثبيت

نفس على TSplus Remote Accessمع جنب إلى جنبًا TSplus Remote Support بتثبيت قمت قد كنت إذا إلى: فستحتاج التلقائي، الشهادات توليد استخدام في وترغب الجهاز

إلى: TSplus Remote Access

- HTTPلد 80المنفذ استخدم TSplus Remote Access لديك
- TSplus Remote Access شهادة بتكوين قم

إلى: بعد عن TSplusدعم

- المجال لمسؤول إلكتروني وبريد المجال اسم بتكوين قم •
- تلقائيًا" SSL/TLSشهادة "توليد من تحقق •
- احفظ •
- "TSplus Remote Support Relay"خدمة تشغيل أعد •

### مهم

يمكن حيث الويب منفذ في تعارضات تحدث قد ،TSplus Remote Access بواسطة المستخدم المنفذ على اعتمادًا الذي البرنامج اختيار عليك سيتعين لذلك، نتيجة معين. ويب منفذ على الاستماع مرة كل في فقط واحد لبرنامج TSplus Remote Access الدي الفتراضي، بشكل .(443)الافتراضي HTTPSمنفذ يستخدم من ستتمكن لذا بالفعل، الاستخدام قيد 443أن اكتشاف عند (491)آخر منفذًا Splus Remote Supportوسيختار من ستتمكن لذا بالفعل، الاستخدام قيد 443أن اكتشاف عند (491)آخر منفذًا

على: HTTPSمنافذ تغيير إلى بحاجة كنت إذا

**TSPlus Remote Access:** 

HTTPS <الويب خادم < AdminTool > WEBمن بتغييره قم

بُعد: عن دعم TSplus

الترحيل منفذ <الخادم <الويب بوابة إدارة إعدادات من بتغييره قم •

من بالتحقق للسماح 80على مضبوطًا TSplus Remote Accessلـ HTTPمنفذ تبقي بأن نوصي أخرى، مرة TSplus Remote Support.و TSplus Remote Accessمن لكل HTTPSشهادة صحة

اخترته الذي Windowsجهاز على TSplus Remote Supportإعداد برنامج بتشغيل قم فقط سهل. التثبيت بُعد. عن دعم كخادم لاستخدامه

موافقتك. وطلب بإعلامك ويندوز ستقوم تقلق، لا لكن كمسؤول. الإعداد هذا تشغيل عليك يجب أنه ملاحظة يرجى

## وسهلاً أهلاً

التالي. على والنقر التشغيل قيد أخرى برامج أي إغلاق يرجى

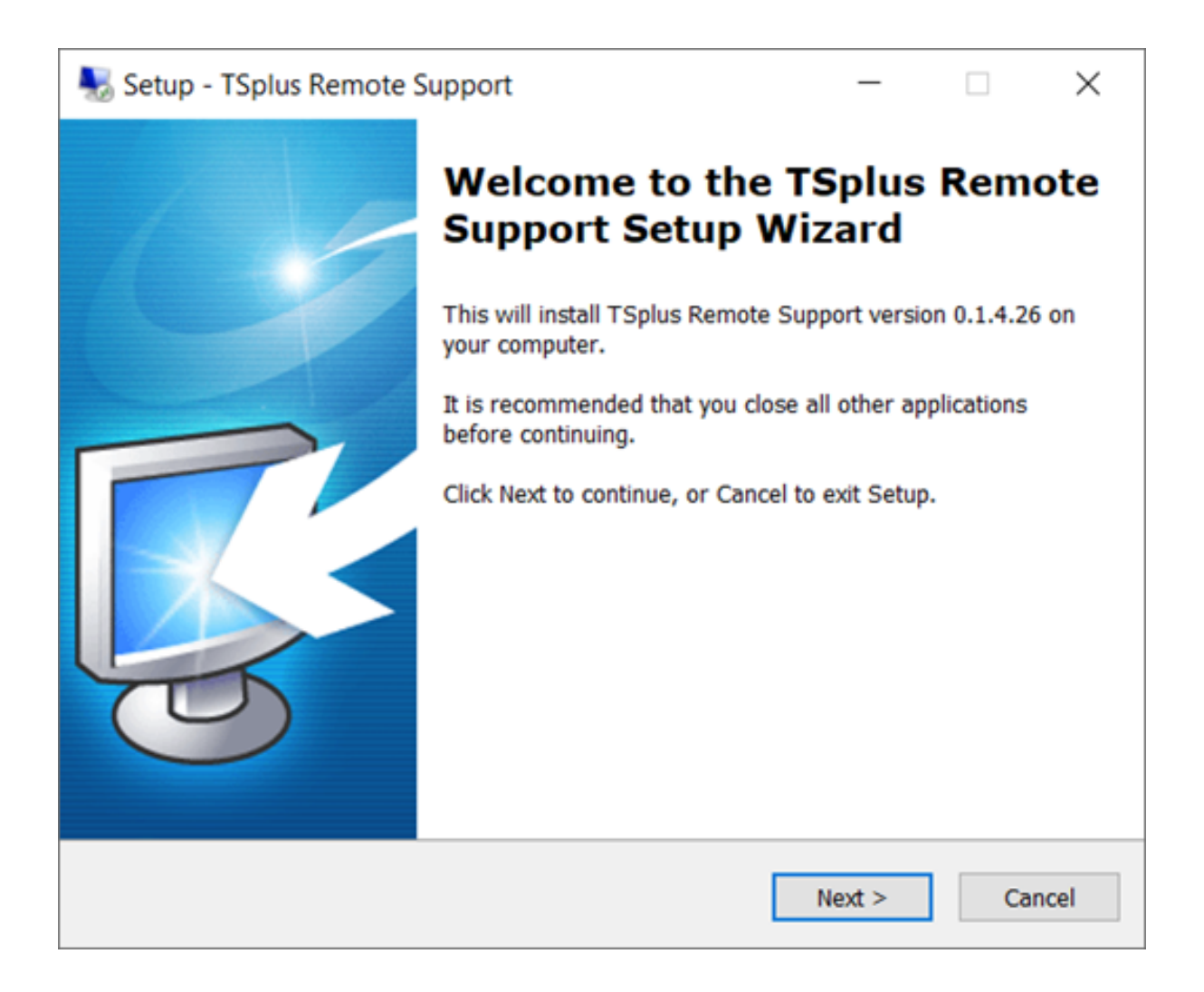

## الترخيص اتفاقية

الترخيص. على للموافقة "التالي" على انقر

| Netup - TSplus Remote Support                                                                                                    |                                                                                                    | _                                                                                                    |                                                | ×    |
|----------------------------------------------------------------------------------------------------|----------------------------------------------------------------------------------------------------|----------------------------------------------------------------------------------------------------|------------------------------------------------|------|
| License Agreement<br>Please read the following important informa                                                                                                    | tion before con                                                                                                    | itinuing.                                                                                                    | [                                              |      |
| Please read the following License Agreemer<br>agreement before continuing with the instal                                                                                                    | nt. You must ac<br>lation.                                                                                                    | cept the terms                                                                                                    | of this                                        |      |
| TSplus Remote Support license agreement<br>Software                                                                                                    | d dist                                                                                                    |                                                                                                    | -                                              |      |
| You should carefully read the following term<br>software package, or if downloaded, before<br>Opening the package or using the software<br>these terms and conditions and understand<br>you and TSplus Remote Support. If you do<br>conditions, or do not want them to be bindi<br>return the package unopened for a full refu<br>software from any storage medium that it i | ns and condition<br>e using such do<br>, if downloaded<br>that they will b<br>not agree with<br>ng on you, you<br>nd or delete the<br>s stored on. | ns before open<br>wnloaded softv<br>d, means you ac<br>be legally bindir<br>these terms ar<br>should prompt<br>e downloaded | ing the<br>vare.<br>ccept<br>ng on<br>nd<br>ly | ,    |
| <ul> <li>I accept the agreement</li> <li>I do not accept the agreement</li> </ul>                                                                                                    |                                                                                                    |                                                                                                    |                                                |      |
| [                                                                                                    | < Back                                                                                                    | Next >                                                                                                    | Car                                            | ncel |

### المنفذ تكوين

.HTTPSللويب الآمن القياسي المنفذ وهو ،443المنفذ على بُعد عن الدعم خادم يستمع افتراضي، بشكل

المنفذ. هذا استخدام في بالاستمرار نوصي

| 褁 Setup - TSplus Remote Support                                                                         |                                        | _            |          | ×        |
|----------------------------------------------------------------------------------------------------|----------------------------------------|--------------|----------|----------|
| Configuration<br>Please set the relay server port.                                                      |                                        |              |          | <b>R</b> |
| Set the HTTPS port used by the server<br>You will also connect to the web portal<br>Relay port (HTTPS): | to communicate bet<br>using this port. | ween clients | <b>k</b> |          |
|                                                                                                    | < Back                                 | Next >       | Ca       | incel    |

القياسي HTTPSمنفذ رقم لاستخدام Remote Support، الخاص الويب خادم تكوين يتم افتراضي، بشكل خادم يتعرض فسوف ،(IIS)مثل النظام هذا على بالفعل نشط آخر ويب خادم هناك كان إذا ذلك، ومع .(443) المنفذ. رقم في تعارض لحدوث TSplusفي المدمج الويب

الحالة. هذه في الإعداد أثناء المثال( سبيل على 4430)الافتراضية القيم هذه تغيير هو السهل الحل

### النطاق تكوين

نطاق. اسم أي بدون TSplus Remote Supportلاستخدام تخطط كنت إذا الخطوة هذه تخطي يمكنك

تثنيت تقوم الذي الكمبيوتر إلى يحل فرعي نطاق اسم أو نطاق اسم بتعيين نوصي TSplus Remote Support تكوين في مساعدة إلى بحاجة كنت إذا المعلومات تكنولوجيا قسم /بك الخاص النظام بمدير الاتصال يرجى عليه. . **كالنطاق. "localhost"باستخدام الآن ITSplus Remote Supportختبار يمكنك** هذا. النطاق اسم

| 퉳 Setup - TSplus Re                                   | mote Support                              |                   | _              |        | ×     |
|-------------------------------------------------------|-------------------------------------------|-------------------|----------------|--------|-------|
| Configuration<br>Please complete the provide your own | hese information so that<br>one.          | we can generate y | our certifica  | te, or | R.    |
| What domain na<br>Domain name:                        | me will you use?<br>remotesupport.demo.co | om                |                |        |       |
| Automatically<br>Domain adr                           | generate a certificate                    | @mycompany.com    |                |        |       |
| O Use my own                                          | certificate                               |                   |                |        |       |
|                                                       |                                           | < <u>B</u> ack    | <u>N</u> ext > | С      | ancel |

شهادة نوع واختر هنا النطاق اسم أدخل إنترنت، نطاق اسم باستخدام للوصول TSplus Remote Supportلتكوين داخل إنشاؤها تم مجانية شهادة استخدامها، في ترغب التي الأمان الشهادات. هيئة من شراؤها

بُعد. عن دعم في التحكم وحدة من التثبيت بعد نطاقك تكوين أيضًا يمكنك

### مجانية بشهادة تثبيت

للنطاق. ملكيتك من للتحقق ومتاحة مفتوحًا 80المنفذ يكون أن وتتطلب Let's Encryptمن مقدمة مجانية شهادة

| 🌄 Setup - TSplus Remote Support                                                                                                    |                                                                        | _                               |                      | ×    |
|----------------------------------------------------------------------------------------------------|------------------------------------------------------------------------|---------------------------------|----------------------|------|
| Ready to Install<br>Setup is now ready to begin installing TS<br>computer.                                                                                            | plus Remote Suppo                                                      | ort on your                     | [                    | R    |
| Click Install to continue with the installation change any settings.                                                                                                  | on, or click Back if y                                                 | ou want to re                   | eview or             |      |
| You chose to configure a domain for this<br>Domain name: remotesupport.demo.com                                                                                       | s TSplus Remote Su<br>n                                                | upport Server                   | . /                  | `    |
| You chose to automatically generate a c<br>Domain administrator email: admin@de<br>TSplus Remote Support will listen to por<br>Please make sure to forward port 80 so | ertificate.<br>mo.com.<br>t 80 in order to val<br>that Certificate Aut | idate the don<br>hority can va  | nain anc<br>lidate y |      |
| TSplus Remote Support Web Portal will<br>Note: the port used as well as the doma                                                                                      | be accessible using<br>in and certificate us                           | g the port 443<br>sed by the se | 3.<br>rver cai       |      |
| Please make sure to forward port 443 s                                                                                                    | o that customers ca                                                    | an access and                   | d conne              | /    |
| <                                                                                                    |                                                                        |                                 | >                    |      |
|                                                                                                    | < <u>B</u> ack                                                         | Install                         | Ca                   | ncel |

للتثبيت جاهز

للمتابعة. تثبيت على وانقر إعداداتك أكد

| N 😽 | etup - TSplus Remote Support                                                                                                    |                                                                       | _                                          |                           | $\times$ |
|-----|----------------------------------------------------------------------------------------------------|-----------------------------------------------------------------------|--------------------------------------------|---------------------------|----------|
| Re  | eady to Install<br>Setup is now ready to begin installing TSp<br>computer.                                                                                               | olus Remote Support                                                   | t on your                                  | [                         | R        |
|     | Click Install to continue with the installation change any settings.                                                                                                    | on, or click Back if yo                                               | u want to r                                | eview or                  |          |
|     | You chose not to configure a domain for<br>TSplus Remote Support Web Portal will<br>Note: the port used as well as the domain<br>Please make sure to forward port 443 sc | this TSplus Remote<br>be accessible using t<br>in and certificate use | Support Se<br>the port 443<br>ed by the se | erver.<br>3.<br>erver cai |          |
|     | Please make sure to forward port 443 st                                                                                                    |                                                                       | access and                                 | u conner                  | ,        |
|     | <                                                                                                    |                                                                       |                                            | >                         |          |
|     |                                                                                                    | < <u>B</u> ack                                                        | Install                                    | Ca                        | ncel     |

### مبروك!

بنجاح. بُعد عن TSplusدعم خادم تثبيت تم

الوكيل! حسابات إنشاء وبدء بُعد عن دعم في التحكم وحدة لفتح إنهاء على انقر

وكلاء. 5مع يومًا 15لمدة الميزات جميع المجانية التجريبية النسخة تتضمن

| Setup - TSplus Remote S | Support                                                                                                    | _                                             |      | $\times$      |
|-------------------------|----------------------------------------------------------------------------------------------------|-----------------------------------------------|------|---------------|
|                         | Completing the T<br>Support Setup Market<br>Setup has finished installing TSple<br>computer. The application may be<br>installed shortcuts.<br>Click Finish to exit Setup.<br>Open Remote Support Web C<br>(http://localhost:9999) | Splus<br>izard<br>us Remote S<br>e launched R | Remo | your<br>g the |
|                         |                                                                                                    | <u>F</u> inish                                | ]    |               |

### المسؤول حساب إعداد

الخاص المكتب سطح على إنشاؤه تم الذي الاختصار على النقر خلال من TSplus Remote Supportبتشغيل قم بك.

بك. الخاص بُعد عن دعم مسؤول حساب تكوين هي التالية الخطوة

"تسجيل". على وانقر بك الخاصة المسؤول معلومات أدخل

| → C O | localhost:9999/Setup/Finalize                                                 | 아 ☆ 💺 🇯 🥰 |
|-------|-------------------------------------------------------------------------------|-----------|
|       |                                                                               | Log in    |
|       | Finalizing installation<br>We need to set up your first administrator account |           |
|       | Please fill in the required information below.                                |           |
|       | Username                                                                      |           |
|       | Rodney                                                                        |           |
|       | First name                                                                    |           |
|       | Rodney                                                                        |           |
|       | Last name                                                                     |           |
|       | МсКау                                                                         |           |
|       | Title                                                                         |           |
|       | Director of IT                                                                |           |
|       | Email                                                                         |           |
|       | rodneymckayIV@gmail.com                                                       |           |
|       | Password                                                                      |           |
|       |                                                                               |           |
|       | Confirm password                                                              |           |
|       | Select Picture                                                                |           |
|       | Choose File No file chosen                                                    |           |
|       | Register                                                                      |           |

ومشاركة الوكلاء حسابات إعداد في وابدأ انطلق ثم بك، الخاص الخادم تكوين تعديل أو لتأكيد جاهز الآن أنت جلسات Windows.

# TSplus Remote Support تثبيت إلغاء

تثبيت لإلغاء TSplus Remote Support ،وقم "C:\Program Files\RemoteSupport"توابيق بتشغيل تطبيق بتشغيل"

بالكامل. مكوناته وجميع TSplus Remote Supportلإزالة التالية النافذة في نعم على انقر

جهازك. من بالكامل البرنامج تثبيت إلغاء سيتم

# الأساسية المتطلبات

## الأجهزة متطلبات

بت. 64و Windows 32إصدارات من كل على TSplus Remote Supportعميل يعمل

Windows. كمبيوتر أجهزة من بت 64إصدارات على فقط TSplus Remote Supportخادم تثبيت يمكن

### التشغيل نظام

التالية: التشغيل أنظمة مع متوافق TSplus Remote Support

- 1الخدمة حزمة 7 ويندوز
- **8/8.1** ویندوز
- **برو 1**0 ویندوز •
- **برو 11** ویندوز •
- 2008 R2 Server 2008 SP2/Small Business Server SP2 ويندوز •
- 2012 R2أو 2012سيرفر ويندوز •
- **2016خادم** ويندوز •
- **2019خادم** ويندوز •
- **2022خادم** ويندوز •

### التبعيات

الكمبيوتر. على NET Framework.تثبيت TSplus Remote Support يتطلب

.NET Framework 4.5.2.هو المدعوم الإصدار من الأدنى الحد

وتثبيته. تنزيله TSplus Remote Supportإعداد برنامج سيحاول الكمبيوتر، على مثبتًا NET.عمل إطار يكن لم إذا

# المنتج على عامة نظرة

# واحدة جملة في بُعد عن TSplusدعم

يسمح TSplus Remote Support لتقديم الدعم لوكلاء بسهولة ويندوز نظام على المكتب سطح جلسات بمشاركة مكانهم! عن النظر بغض النهائيين، لمستخدميهم وفعال سريع دعم

### **TS REMOTESUPPORT**

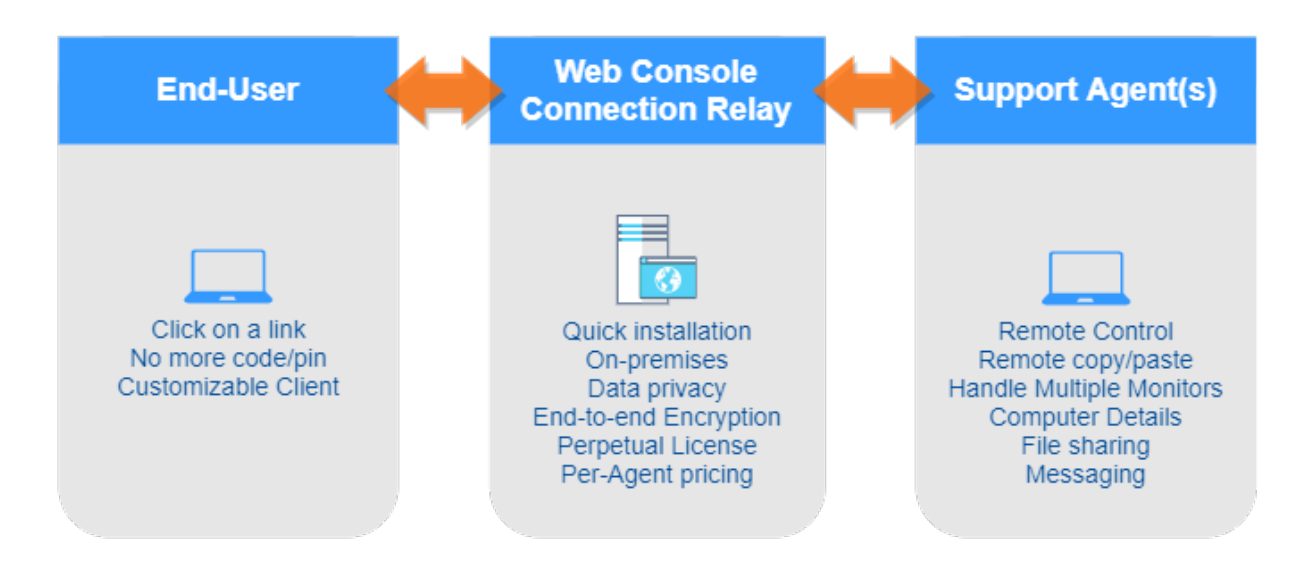

### والهندسة المصطلحات

ويندوز. بنظام يعمل حديث خادم أو كمبيوتر جهاز أي على تثبيته يمكن بُ**عد عن TSplusدعم خادم** ال

. **الاتصال توصيل** و **الويب على التحكم وحدة** لديك من كل هو بُعد عن TSplusدعم خادم

مكتب سطح ينشئ إنه Windows و **الدعم وكلاء** كليهما مع الاتصالات، **الجلسة مشاركة** الويب على قائم Windowsمكتب سطح ينشئ إنه . بُ**عد عن الدعم عميل** الـ باستخدام بسلاسة لديهم، المفضل الويب متصفح عبر المشاركة **النهائيون المستخدمون** 

### شبكة

لديك. الإنترنت خدمة بمزود الخاص التوجيه جهاز من بالقرب بُعد عن الدعم خادم تثبيت يتم ما عادةً

اعنوان من (443المنفذ هي الافتراضية )القيمة HTTPSمنافذ توجيه تعيد الشبكة( عنوان )ترجمة NATقاعدة بك. الخاص بُعد عن الدعم لخادم LANبشبكة الخاص Pاعنوان إلى الخارجي

للإنترنت. المعرض الوحيد النظام هو بك الخاص بُعد عن الدعم خادم التكوين، هذا في

ذاتيًا. الموقعة أو المعتمدة SSL/TLSوشهادات النطاقات( أسماء )خدمات العامة DNSأيضًا بُعد عن الدعم يدعم

# TSplus Remote Supportمع ابدأ

بك الخاص الكمبيوتر جهاز على TSplus Remote Support تثبيت :1###الخطوة

سهل. التثبيت

كخادم لاستخدامه اخترته الذي Windows جهاز على T<u>Splus-RemoteSupport.exe إعداد- ب</u>تشغيل قم فقط بُعد. عن دعم

"C:\Program Files\RemoteSupport". المجلد: إلى ونسخها ضغطها فك يتم الملفات"

وكلاء. 5مع يومًا 15لمدة محدودة الميزات كاملة نسخة هي بُعد عن الدعم تجربة

بك: الخاص المكتب سطح على جديد رمز هناك سيكون التثبيت، بعد

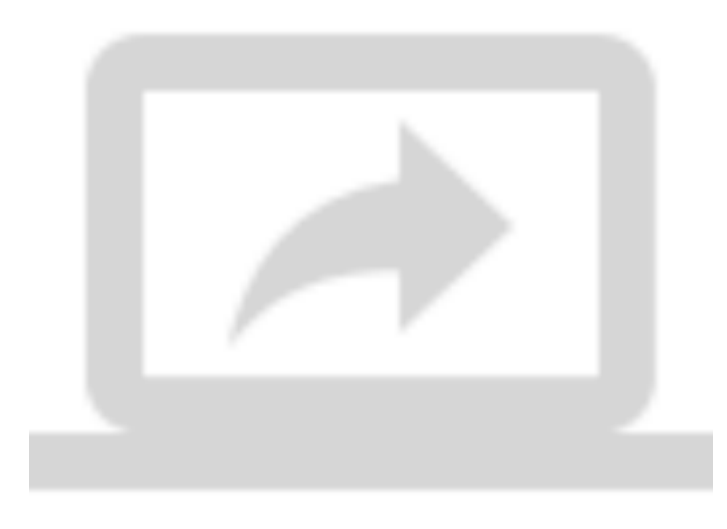

TSplus Remote Support استخدام: 2###الخطوة

والتكوين. للإطلاق جاهز الآن <u>بُعد عن TSplusدعم واجهة</u> ال

بك. الخاصة المسؤول مرور كلمة بتكوين ابدأ •

- الويب على التحكم وحدة الـ على إضافية وكلاء حسابات أنشئ ثم،
- التجارية. علامتك لتناسب المنتج تخصيص في ترغب قد •

لجميع ميزات وإضافات منتظمة تحديثات TSplusتقدم <u>إصدار أحدث إلى تحديث و</u>إلى <u>ترخيصك تفعيل</u>أن تنسَ لا منتجاتها.

# متقدم -المسؤول إعدادات

### عامة نظرة

بيئة على الكاملة السيطرة تمنحهم التي القوائم من بسيطة بمجموعة المسؤول استقبال يتم الدخول، تسجيل بمجرد الدعم.

| <ul> <li>Home Page - TSplus Remo</li> <li>← → C</li></ul> | te 5 <sub>45</sub> x +<br>st59999                                          |                         |                        |                  |                 | 0<br>87 ☆ | -<br><b>b</b> 3 | ت<br>• (2) | × |
|-----------------------------------------------------------|----------------------------------------------------------------------------|-------------------------|------------------------|------------------|-----------------|-----------|-----------------|------------|---|
|                                                           |                                                                            | Admin Settings          | Agent Accounts         | Remote Computers | Hello Rodney! * |           |                 |            |   |
|                                                           | Welcome to T                                                               | Splus R                 | lemote                 | Suppor           | rt              |           |                 |            |   |
|                                                           | You can create accounts                                                    | for Support Agents usin | g the 'Agent Accounts' | button.          |                 |           |                 |            |   |
|                                                           | To begin a Remote Support session, click on the 'Remote Computers' button. |                         |                        |                  |                 |           |                 |            |   |
|                                                           |                                                                            |                         |                        |                  |                 |           |                 |            |   |
|                                                           |                                                                            |                         |                        |                  |                 |           |                 |            |   |
|                                                           |                                                                            |                         |                        |                  |                 |           |                 |            |   |
|                                                           |                                                                            |                         |                        |                  |                 |           |                 |            |   |
|                                                           |                                                                            | TSolur Demote Sum       | or#                    |                  |                 |           |                 |            |   |

\_, <u>الخادم\_</u> , <u>الإلكتروني البريد</u> -أقسام 4المسؤولون سيجد هنا، المسؤول. إعدادات هو القائمة في الأول العنصر . <u>متقدم و</u> <u>تخصيص</u>

### متقدم

التشغيل ونظام الأجهزة بيانات لجمع TSplus Remote Support للتخصيص قابلًا قالبًا المتقدم القسم يوفر البعيد. الكمبيوتر من الحيوية والبرامج

الافتراضي القالب استخدام يرجى القالب، تخصيص كيفية من متأكد غير كنت إذا فقط. الخبرة ذوي للمستخدمين المقدم. الشامل

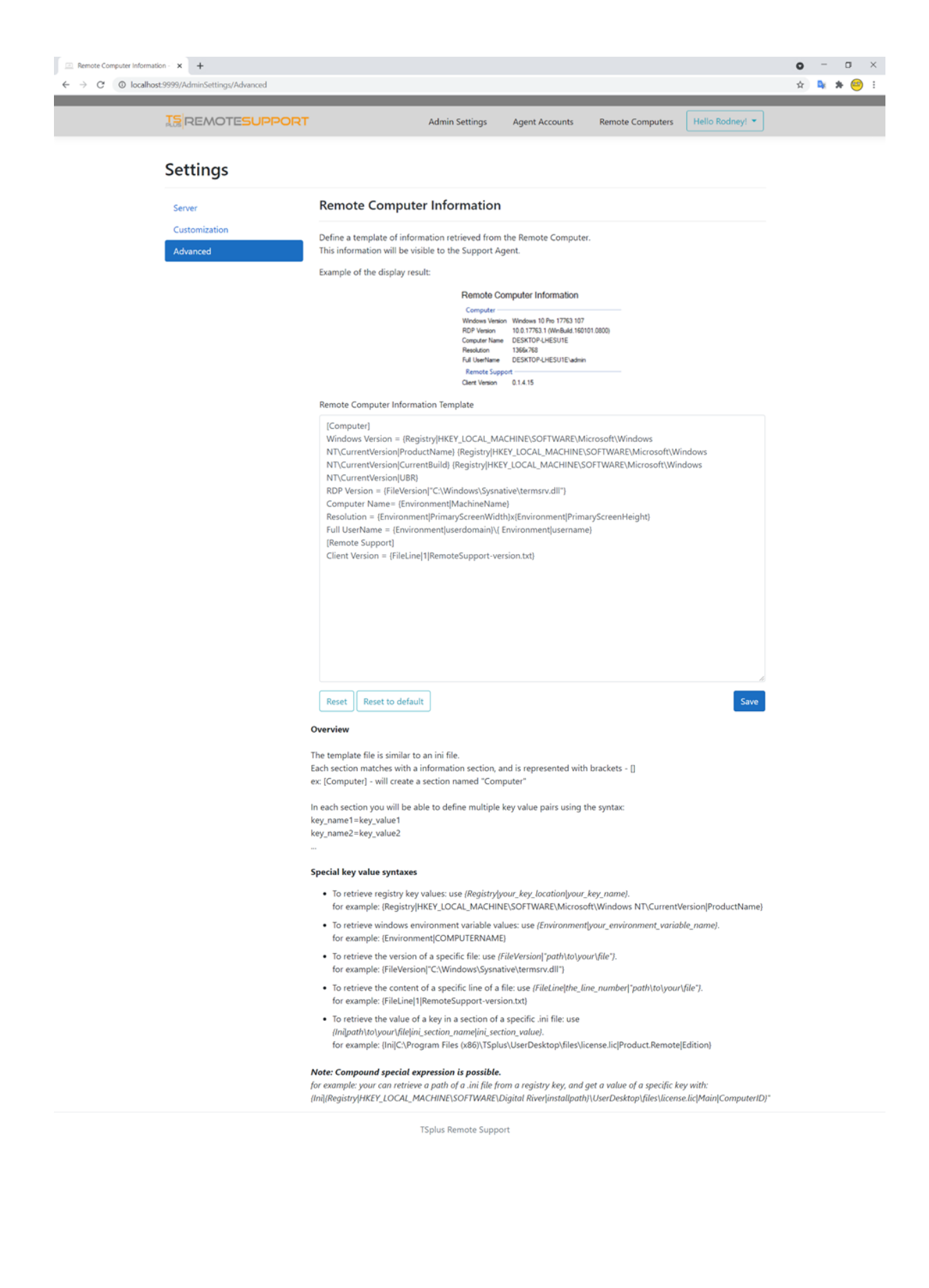

# التخصيص -المسؤول إعدادات

### عامة نظرة

بيئة على الكاملة السيطرة تمنحهم التي القوائم من بسيطة بمجموعة المسؤول استقبال يتم الدخول، تسجيل بمجرد الدعم.

| ☐ Home Page - TSplus Remote So<br>← → C @ localhost:9 | • × +                      |                                                                               |                |                  |                 | • | - | 0<br>* 😐 | × |
|-------------------------------------------------------|----------------------------|-------------------------------------------------------------------------------|----------------|------------------|-----------------|---|---|----------|---|
|                                                       |                            | Admin Settings                                                                | Agent Accounts | Remote Computers | Hello Rodney! * |   |   |          |   |
|                                                       | Welcome to T               | Splus R                                                                       | emote          | Suppor           | t               |   |   |          |   |
|                                                       | You can create accounts fo | You can create accounts for Support Agents using the 'Agent Accounts' button. |                |                  |                 |   |   |          |   |
|                                                       | To begin a Remote Supp     | To begin a Remote Support session, click on the 'Remote Computers' button.    |                |                  |                 |   |   |          |   |
|                                                       |                            |                                                                               |                |                  |                 |   |   |          |   |
|                                                       |                            |                                                                               |                |                  |                 |   |   |          |   |
|                                                       |                            |                                                                               |                |                  |                 |   |   |          |   |
|                                                       |                            |                                                                               |                |                  |                 |   |   |          |   |
|                                                       |                            | TSplus Remote Suppo                                                           | лt             |                  |                 |   |   |          |   |

\_, <u>الخادم\_</u> , <u>الإلكتروني البريد\_</u> -أقسام\_4المسؤولون سيجد هنا، المسؤول. إعدادات هو القائمة في الأول العنصر . <u>متقدم\_</u>و\_<u>تخصيص\_</u>

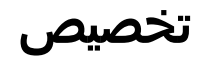

| $\begin{array}{c} \hline @ \\ \hline \hline \\ \hline \\ \hline \\ \hline \\ \hline \\ \hline \\ \hline \\ \hline \\$ | - TS/ × +               |                                                                                                    | ●<br>☆ | -<br>• | □<br>★ ≅ | × |
|----------------------------------------------------------------------------------------------------|-------------------------|----------------------------------------------------------------------------------------------------|--------|--------|----------|---|
|                                                                                                    |                         | Admin Settings Agent Accounts Remote Computers Hello Rodney! 💌                                                                                                    |        |        |          |   |
|                                                                                                    | Settings                |                                                                                                    |        |        |          |   |
|                                                                                                    | Server<br>Customization | Customize End-User Banner                                                                                                    |        |        |          |   |
|                                                                                                    | Advanced                | Choose File No file chosen Choose File No file chosen Choose File No file Choosen Choose File No file Choosen Choose File No file Choosen Choose File No file Choosen Choose File No file Choosen Choose File No file Choosen Choose File No file Choosen Choose File No file Choosen Choose File No file Choosen Choose File No file Choosen Choose File No file Choosen Choose File No file Choosen Choose File No file Choosen Choose File No file Choosen Choosen Choosen Choosen Choosen Choosen Choosen Choosen Choos |        |        |          |   |
|                                                                                                    |                         | Save                                                                                                    |        |        |          |   |
|                                                                                                    |                         |                                                                                                    |        |        |          |   |
|                                                                                                    |                         |                                                                                                    |        |        |          |   |
|                                                                                                    |                         |                                                                                                    |        |        |          |   |
|                                                                                                    |                         | TSplus Remote Support                                                                                                    |        |        |          |   |
|                                                                                                    |                         |                                                                                                    |        |        |          |   |

الدعم. جلسات خلال النهائي للمستخدم المعروض البانر أو الشعار خصص

# الإلكتروني البريد -المسؤول إعدادات

### عامة نظرة

بيئة على الكاملة السيطرة تمنحهم التي القوائم من بسيطة بمجموعة المسؤول استقبال يتم الدخول، تسجيل بمجرد الدعم.

| ∠ Home Page - TSplus Remote Si<br>← → C ② localhost9 | e <b>x</b> +               |                                                                               |                |                  |                 | • • | -<br>De | □<br>* ⊖ | × |
|------------------------------------------------------|----------------------------|-------------------------------------------------------------------------------|----------------|------------------|-----------------|-----|---------|----------|---|
|                                                      |                            | Admin Settings                                                                | Agent Accounts | Remote Computers | Hello Rodney! * |     |         |          |   |
|                                                      | Welcome to T               | Splus R                                                                       | emote          | Suppor           | rt              |     |         |          |   |
|                                                      | You can create accounts fo | You can create accounts for Support Agents using the 'Agent Accounts' button. |                |                  |                 |     |         |          |   |
|                                                      | To begin a Remote Suppo    | To begin a Remote Support session, click on the 'Remote Computers' button.    |                |                  |                 |     |         |          |   |
|                                                      |                            |                                                                               |                |                  |                 |     |         |          |   |
|                                                      |                            |                                                                               |                |                  |                 |     |         |          |   |
|                                                      |                            |                                                                               |                |                  |                 |     |         |          |   |
|                                                      |                            |                                                                               |                |                  |                 |     |         |          |   |
|                                                      |                            | TSplus Remote Suppo                                                           | ort            |                  |                 |     |         |          |   |

\_, <u>الخادم\_</u>, <u>الإلكتروني البريد\_</u> -أقسام\_4المسؤولون سيجد هنا، المسؤول. إعدادات هو القائمة في الأول العنصر . <u>متقدم\_</u>و\_<u>تخصيص\_</u>

## الإلكتروني البريد

النهائي. المستخدم إلى المرسل الإلكتروني البريد محتوى وتخصيص SMTPعميل بتكوين قم

#### Settings

| Email         | Email Settings         |
|---------------|------------------------|
| Server        | SMTD Configuration     |
| Customization | SWIP Configuration     |
| Advanced      | Hostname               |
|               |                        |
|               | Port                   |
|               | 25                     |
|               |                        |
|               | Use SSL                |
|               | Require authentication |
|               | Username               |
|               |                        |
|               |                        |
|               | Password               |
|               |                        |
|               | Send Email From        |
|               |                        |
|               |                        |
|               | Validate SMTP settings |
|               |                        |

#### Email with URL template

These templates will be used to generate email sent to the customer when you click on 'Send via email', to send them the URL to share their session/computer.

These can be customized using special strings listed below, to retrieve specific values.

- To retrieve the URL sent: use %URL%
- To retrieve the current agent first name: use %AGENTFIRSTNAME%
  To retrieve the current agent last name: use %AGENTLASTNAME%
- To retrieve the current agent title: use %AGENTTITLE% • To retrieve the product name: use %PRODUCT%
- To retrieve the customer name (available only in the share session mail customization): use %CUSTOMERNAME%
- To retrieve the ticket number (available only in the share session mail customization): use %TICKETNUMBER%

#### Share your session using this URL email

Email title

[%PRODUCT%] - Share your session with the support

Email content template

| Hi %CUSTOMERNAME%,                                                                                       |   |  |
|----------------------------------------------------------------------------------------------------|---|--|
|                                                                                                    |   |  |
| This is %AGENTERSTNAME% %AGENTLASTNAME% from %PRODUCT%                                                   |   |  |
|                                                                                                    |   |  |
| In order to troubleshoot your current issue regarding ticket #%TICKETNUMBER%, we will need to connect to |   |  |
| your computer.                                                                                           |   |  |
| To do so, please click on link below and start sharing your screen.                                      |   |  |
| 96118196                                                                                                 |   |  |
| Jones                                                                                                    |   |  |
|                                                                                                    |   |  |
| Best regards,                                                                                            |   |  |
| %AGENTEIRSTNAME% %AGENTLASTNAME%                                                                         | - |  |
| MAGENTING TRAINER MAGENTERSTRAINER                                                                       | 1 |  |

Reset Reset to default

#### Allow unattended access to your computer using this URL email

Email title

[%PRODUCT%] - Share your computer with the suppo

#### Email content template

Hello,

This is %AGENTFIRSTNAME% %AGENTLASTNAME% from %PRODUCT%. In order to troubleshoot your current issue, we will need to connect to your computer. To do so, please click on link below and allow unattended access to your computer for our support team. %URL%

Language:

Best regards, %AGENTFIRSTNAME% %AGENTLASTNAME% %AGENTTITLE% - %PRODUCT%

Reset Reset to default

# الخادم -المسؤول إعدادات

### عامة نظرة

بيئة على الكاملة السيطرة تمنحهم التي القوائم من بسيطة بمجموعة المسؤول استقبال يتم الدخول، تسجيل بمجرد الدعم.

| Home Page - TSplus Remote Su | x +                        |                                                                            |                        |                  |                 | 0  | - | σ   | × |
|------------------------------|----------------------------|----------------------------------------------------------------------------|------------------------|------------------|-----------------|----|---|-----|---|
| ← → C O localhost?           | 999<br>                    | _                                                                          | _                      | _                |                 | 아☆ | • | * 😁 | - |
|                              | REMOTESUPPORT              | Admin Settings                                                             | Agent Accounts         | Remote Computers | Hello Rodney! * |    |   |     |   |
|                              | Welcome to T               | Splus R                                                                    | emote                  | Suppor           | t               |    |   |     |   |
|                              | You can create accounts fo | r Support Agents using                                                     | the "Agent Accounts" i | button.          |                 |    |   |     |   |
|                              | To begin a Remote Suppo    | To begin a Remote Support session, click on the 'Remote Computers' button. |                        |                  |                 |    |   |     |   |
|                              |                            |                                                                            |                        |                  |                 |    |   |     |   |
|                              |                            |                                                                            |                        |                  |                 |    |   |     |   |
|                              |                            |                                                                            |                        |                  |                 |    |   |     |   |
|                              |                            |                                                                            |                        |                  |                 |    |   |     |   |
|                              |                            |                                                                            |                        |                  |                 |    |   |     |   |
|                              |                            | TSplus Remote Suppo                                                        | vrt                    |                  |                 |    |   |     |   |

\_, <u>الخادم\_</u> , <u>الإلكتروني البريد\_</u> -أقسام\_4المسؤولون سيجد هنا، المسؤول. إعدادات هو القائمة في الأول العنصر\_ . <u>متقدم\_</u>و\_<u>تخصيص\_</u>

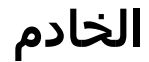

| Server settings - TSplus Remo | otel × +           |                                                                                                |                   |                |                  |                 | 0 | - | σ   | × |
|-------------------------------|--------------------|------------------------------------------------------------------------------------------------|-------------------|----------------|------------------|-----------------|---|---|-----|---|
| ← → C ① localhost             |                    | ,                                                                                              | idmin Settings    | Agent Accounts | Remote Computers | Hello Rodney! * | Ŕ | 4 | * 😁 | : |
|                               | Settings<br>Server | Server settings                                                                                |                   |                |                  |                 |   |   |     |   |
|                               | Advanced           | Domain name Port 443                                                                           |                   |                |                  |                 |   |   |     |   |
|                               |                    | Certificate Choose File No file chosen Choose File No file chosen Auto generate SSL/TLS c Save | ertificate        |                |                  |                 |   |   |     |   |
|                               |                    |                                                                                                |                   |                |                  |                 |   |   |     |   |
|                               |                    | TSp                                                                                            | olus Remote Suppo | rt             |                  |                 |   |   |     |   |

من SSL/TLSشهادة باستخدام الآن، بذلك القيام يمكنك ،Remote Supportتثبيت عند مجال بتكوين تقم لم إذا بـ الخاص SSL مولد باستخدام أو الشهادات، هيئة TSplus.

## الشهادات توليد

بك. الخاصة HTTPSلاتصالات وآمنة مجانية SSLشهادة لتوفير Let's Encryptيالميزة هذه تستخدم

التالية: المتطلبات تلبية من التأكد يرجى

العام. الإنترنت من متاحًا خادمك نطاق اسم يكون أن يجب

بُعد. عن للدعم ومتاحًا مفتوحًا بالخادم الخاص (80) HTTPمنفذ يكون أن يجب

# TSplus Remote Supportتحديث

التحكم لوحة في المقابلة البلاطة على النقر خلال من به القيام ويمكن سهل TSplus Remote Supportتحديث الترخيص: لبرنامج الرئيسية

| Remote Support Administration |                                                                              | - 0 | × |
|-------------------------------|------------------------------------------------------------------------------|-----|---|
|                               | Remote Support Administration                                                |     |   |
| Ф НОМЕ                        |                                                                              |     |   |
| ତିଙ୍ଗ LICENSE                 |                                                                              |     |   |
|                               | Open Remote Support Web Console                                              |     |   |
|                               |                                                                              |     |   |
|                               |                                                                              |     |   |
|                               | Version 1.10.4.30 - New version available, click here to upgrade to 1.10.5.7 |     |   |
|                               | Valid Permanent License (10 Users)                                           |     |   |
|                               | Support and Updates Services end date: 2024-05-07                            |     |   |
|                               | English                                                                      |     |   |

الطلب. عند به الخاص التحديث برنامج وتطبيق بتنزيل تلقائيًا يقوم TSplus Remote Support

إعدادات على والحفاظ مستمر بشكل TSplus Remote Supportوظائف جميع لتحسين التحديث برنامج تصميم تم TSplus Remote Support بأمان. بك الخاصة الحالية

# الويب على الإدارية التحكم وحدة

### عامة نظرة

بيئة على الكاملة السيطرة تمنحهم التي القوائم من بسيطة بمجموعة المسؤول استقبال يتم الدخول، تسجيل بمجرد الدعم.

| Home Page - TSplus Remote Su     ↔ C     O localhost 9 | * <b>*</b> +               |                                                                            |                          |                  |                 | 0<br>97 ☆ | - | ₀<br>* ⊖ | × |
|--------------------------------------------------------|----------------------------|----------------------------------------------------------------------------|--------------------------|------------------|-----------------|-----------|---|----------|---|
|                                                        |                            | Admin Settings                                                             | Agent Accounts           | Remote Computers | Hello Rodney! * |           |   |          |   |
|                                                        | Welcome to T               | Splus R                                                                    | emote                    | Suppor           | rt              |           |   |          |   |
|                                                        | You can create accounts fo | r Support Agents using                                                     | g the 'Agent Accounts' i | button.          |                 |           |   |          |   |
|                                                        | To begin a Remote Suppo    | To begin a Remote Support session, click on the 'Remote Computers' button. |                          |                  |                 |           |   |          |   |
|                                                        |                            |                                                                            |                          |                  |                 |           |   |          |   |
|                                                        |                            |                                                                            |                          |                  |                 |           |   |          |   |
|                                                        |                            |                                                                            |                          |                  |                 |           |   |          |   |
|                                                        |                            |                                                                            |                          |                  |                 |           |   |          |   |
|                                                        |                            |                                                                            |                          |                  |                 |           |   |          |   |
|                                                        |                            | TSplus Remote Suppo                                                        | ort                      |                  |                 |           |   |          |   |

## المسؤول إعدادات

<u>المسؤول إعدادات</u> <<u>الإعدادات</u>الـ في مفصلة الإعدادات هذه المسؤول، إعدادات هو القائمة في الأول العنصر الوثيقة. هذه فصول

## الوكلاء حسابات

الوكلاء. حسابات هو القائمة في الثاني العنصر

الوكلاء. حسابات تعديل أو حذف أو إضافة للمسؤول يمكن الشاشة، هذه من

| Manage Your Agents - TSplus                                     | Re × +            |                                 |                         |                    |                 |                 |           | 0   | -              | σ   | ×   |
|-----------------------------------------------------------------|-------------------|---------------------------------|-------------------------|--------------------|-----------------|-----------------|-----------|-----|----------------|-----|-----|
| $\leftarrow \rightarrow \ {\tt C} \ {\tt O} \ {\tt localhost:}$ | 9999/Agents       |                                 |                         |                    |                 |                 | c         | × ☆ | D <sub>K</sub> | * 🦲 | 9 : |
|                                                                 |                   | ESUPPORT                        | Admin                   | Settings Agent Acc | counts Remote ( | Computers Hello | Rodney! • |     |                |     |     |
|                                                                 | Manage Yo         | ur Agents                       |                         |                    |                 |                 |           |     |                |     |     |
|                                                                 | Add New Agent     | Delete Selected A               | gent                    |                    |                 |                 |           |     |                |     |     |
|                                                                 | Double-click on a | cell to <b>edit</b> its content |                         |                    |                 |                 |           |     |                |     |     |
|                                                                 | Show 10 👻 en      | tries                           |                         |                    |                 | Search:         |           |     |                |     |     |
|                                                                 | Picture           | Username 0                      | Email                   | First name         | Last name 0     | Title 0         | Slug 0    |     |                |     |     |
|                                                                 | 0                 | Rodney                          | rodneymckayIV@gmail.com | Rodney             | McKay           | Director of IT  | rodney    |     |                |     |     |
|                                                                 | Showing 1 to 1 of | 1 entries                       |                         |                    |                 | Previous        | 1 Next    |     |                |     |     |
|                                                                 |                   |                                 |                         |                    |                 |                 |           |     |                |     |     |
|                                                                 |                   |                                 |                         |                    |                 |                 |           |     |                |     |     |

|  | TSplus Remote Support |
|--|-----------------------|
|  |                       |

### الأول. لإعداده جديد وكيل إضافة على لنضغط

| 🖂 Manage Your Agents - TSplus Rei 🗙 | +                                                 |                                            |                                    | o - o ×       |
|-------------------------------------|---------------------------------------------------|--------------------------------------------|------------------------------------|---------------|
| ← → C () localhost;9999/A           | gents                                             |                                            |                                    | 아 Q 🖈 💁 🗯 🤗 : |
|                                     | 15 REMOTESUPPORT                                  | Add a new agent                            | × Remote Computers Hello Rodney! • |               |
|                                     | Manage Your Agents                                | Username:<br>David                         | -                                  |               |
|                                     | Add New Agent Delete Selected Age                 | First name:                                |                                    |               |
|                                     | Double-click on a cell to <b>edit</b> its content | David                                      |                                    |               |
|                                     |                                                   | Last name:                                 |                                    |               |
|                                     | Show 10 v entries                                 | Telford                                    | Search:                            |               |
|                                     | Picture Username 0                                | Title:                                     | me 0 Title 0 Slug 0                |               |
|                                     | Rodney                                            | Support Engineer                           | y Director of IT rodney            |               |
|                                     | Showing 1 to 1 of 1 entries                       | Email:                                     | Previous 1 Next                    |               |
|                                     |                                                   | davidttelford@gmail.com                    |                                    |               |
|                                     |                                                   | Password:                                  |                                    |               |
|                                     |                                                   |                                            |                                    |               |
|                                     |                                                   | Confirm password:                          |                                    |               |
|                                     |                                                   |                                            |                                    |               |
|                                     |                                                   | Select picture: Choose File No file chosen |                                    |               |
|                                     |                                                   | -                                          |                                    |               |
|                                     |                                                   | a                                          | lose Add                           |               |

"إضافة". على وانقر الوكيل معلومات بملء قم ببساطة

|                  | REMOTESUPPOR<br>anage Your Agents<br>dd New Agent Delete Selec<br>dd New Agent Delete Selec            | RT Admin                | Settings Agent A | ccounts Remote | Computers Hello  | Rodney! * | 0r | Q ; | * | R. 10 |  |
|------------------|----------------------------------------------------------------------------------------------------|-------------------------|------------------|----------------|------------------|-----------|----|-----|---|-------|--|
| IS<br>Ma<br>Doub | REMOTESUPPOR<br>anage Your Agents<br>dd New Agent Delete Select<br>ddle-click on a cell to edit its co | RT Admin                | Settings Agent A | ccounts Remote | Computers Hello  | Rodneyt 💌 |    |     |   |       |  |
| Ma<br>Ad<br>Doot | anage Your Agents<br>dd New Agent Delete Select<br>oble-click on a cell to <b>edit</b> its co          | cted Agent              |                  |                |                  |           |    |     |   |       |  |
| Ad               | dd New Agent Delete Selec                                                                              | cted Agent              |                  |                |                  |           |    |     |   |       |  |
| Doul             | uble-click on a cell to <b>edit</b> its co                                                             | ontent                  |                  |                |                  |           |    |     |   |       |  |
|                  |                                                                                                    |                         |                  |                |                  |           |    |     |   |       |  |
| Shov             | Show 10 v entries Search                                                                               |                         |                  |                |                  |           |    |     |   |       |  |
|                  | Picture Username                                                                                       | 0 Email                 | First name       | Last name      | Title 0          | Slug 0    |    |     |   |       |  |
|                  | Rodney                                                                                                 | rodneymckay/V@gmail.com | Rodney           | McKay          | Director of IT   | rodney    |    |     |   |       |  |
|                  | n David                                                                                                | davidttelford@gmail.com | David            | Telford        | Support Engineer | david     |    |     |   |       |  |
| Show             | Showing 1 to 2 of 2 entries Previous 1 Next                                                            |                         |                  |                |                  |           |    |     |   |       |  |
|                  |                                                                                                    |                         |                  |                |                  | _         |    |     |   |       |  |
|                  |                                                                                                    |                         |                  |                |                  |           |    |     |   |       |  |
|                  |                                                                                                    |                         |                  |                |                  |           |    |     |   |       |  |
|                  |                                                                                                    |                         |                  |                |                  |           |    |     |   |       |  |
|                  |                                                                                                    |                         |                  |                |                  |           |    |     |   |       |  |

TSplus Remote Suppo

للانطلاق. الآن جاهز الجديد عميلك

## البعيدة الكمبيوتر أجهزة

البعيدة. الكمبيوتر أجهزة هو القائمة في الثالث العنصر

الوثيقة. هذه من فصل <u>الوكيل واجهة</u> في ومفصلة الدعم لوكلاء أيضًا الصفحة هذه تتوفر

# للوكيل الويب في التحكم وحدة

### عامة نظرة

بالإضافة النهائيين، المستخدمين مع المتاحة البعيدة الجلسات من بقائمة الوكلاء استقبال يتم الدخول، تسجيل بمجرد بهم. الخاص البعيد الكمبيوتر جهاز لمشاركة النهائيين المستخدمين ودعوة مخصص رابط لإنشاء سهلة طريقة إلى

| Share Session<br>vailable Remote Support session<br><b>ote Support session s</b> | No session currently ava<br>ns will be displayed after s<br>sharing | r End-User<br>ailable.<br>session sharing is started | rs Refresh         |                          |
|----------------------------------------------------------------------------------|---------------------------------------------------------------------|------------------------------------------------------|--------------------|--------------------------|
| vailable Remote Support sessior<br><b>Dte Support session s</b>                  | No session currently ava<br>ns will be displayed after s<br>sharing | ailable.<br>session sharing is started               | d by the end-user. |                          |
| ote Support session s                                                            | sharing                                                             |                                                      |                    |                          |
|                                                                                  |                                                                     |                                                      | Sha                | are a connection ID      |
| hare/with/rodney                                                                 |                                                                     |                                                      |                    |                          |
| User. Once they click on it, a nev<br>for each end-user so they do n<br>nk       | w Remote Support Sessior<br>ot share the same sessio                | n will be available.<br>on.<br>Share vour            | link to your En    | nd-User                  |
| 2                                                                                |                                                                     | Send vi                                              | ia email           |                          |
|                                                                                  |                                                                     | L Coj                                                | ру                 |                          |
|                                                                                  |                                                                     |                                                      |                    |                          |
| e                                                                                |                                                                     |                                                      | Send v<br>Co       | Send via email<br>□ Copy |

في "الإعدادات" قائمة عنصر ثم الوكيل" اسم "مرحبًا، زر من الخاصة حساباتهم إعدادات تخصيص أيضًا للوكلاء يمكن الصفحة. من اليمنى العلوية الزاوية

بُعد عن جلسات

# رابطًا أرسل

النهائي. المستخدم إلى إرساله يتم مخصص رابط دعم وكيل لكل

Create your Remote Support session sharing link

Share a connection ID

http://172.29.80.1:9999/share/with/rodney

Send this link to your End-User. Once they click on it, a new Remote Support Session will be available. Please use a unique link for each end-user so they do not share the same session.

### الرابط تخصيص

الرابط. في بسرعة النهائي المستخدم واسم الدعم تذكرة رقم مثل معلومات تضمين يمكن

"تقصير". زر باستخدام الأمر لزم إذا URLعنوان تقصير أيضًا للوكيل يمكن

# **Customize your link**

| Name:     | John Doe |
|-----------|----------|
| Ticket:   | 12345    |
| X Shorten |          |

## الإرسال خيارات

أدناه. القسم في الأزرار باستخدام نسخه ببساطة أو الإلكتروني البريد عبر الرابط إرسال للوكيل يمكن

# Share your link to your End-User

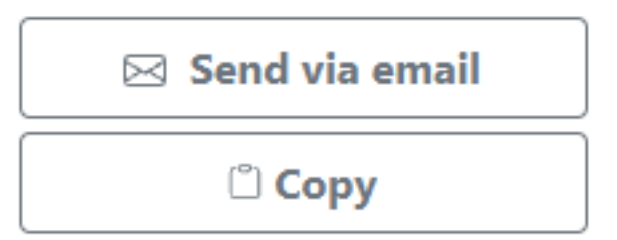

## الرابط نظام

معينة. جلسة مع يتطابق رابط كل

الذي النهائي المستخدم يتغير أن بمجرد جديدة جلسة لإنشاء وكيله رابط تخصيص إلى سيحتاج وكيل كل أن يعني هذا جلسته. يشارك

الجلسة نفس في جميعًا الأمر بهم ينتهي فسوف نهائيين، مستخدمين عدة مع بالضبط الرابط نفس وكيل شارك إذا الوقت. نفس في شاشتهم مشاركة من يتمكنوا ولن

# الاتصال معرف أرسل

النهائي. المستخدم إلى ذلك من بدلاً الاتصال معرف إرسال أيضًا للوكيل يمكن

عن الدعم عميل بدء بعد النهائي المستخدم قبل من إدخاله يجب أرقام 6من مكون رمز هو الاتصال هوية معرف يدويًا. بُعد

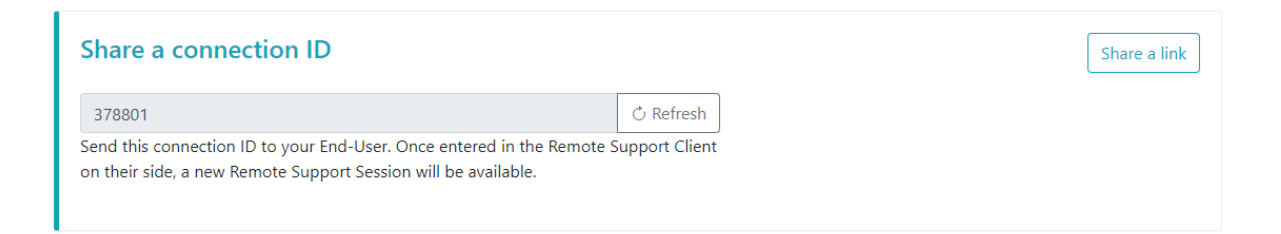

الذي الزر على النقر خلال من الاتصال" معرف "مشاركة قسم إلى للذهاب الوكيل سيحتاج اتصال، معرف لإنشاء الاسم. نفس يحمل

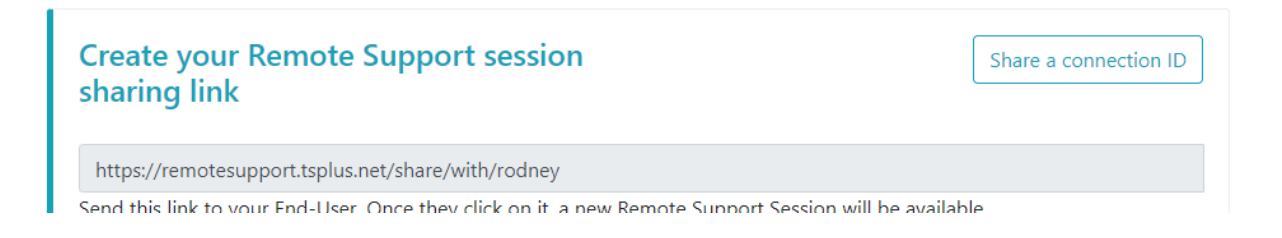

## المتاحة الاتصالات

الدعم. وكيل واجهة في معلوماته ستظهر للاتصال، جاهزًا ويكون الرابط على النهائي المستخدم ينقر عندما

بُعد. عن الدعم جلسة لبدء "اتصال" على انقر ببساطة

Share Sessions with your End-Users Refresh

| Show all sessions |      |                |         |
|-------------------|------|----------------|---------|
| Date              | Name | Ticket         | Action  |
| 2021/10/12 15:17  | John | <b>456</b> 2 岱 | Connect |

# آخر دعم لوكيل مملوكة جلسة إلى انضم

URLعنوان باستخدام إنشاؤها تم والتي حاليًا، مشاركتها يتم التي الجلسات فقط الوكيل يرى افتراضي، بشكل بالوكيل. الخاص

الجلسات". جميع "عرض زر على النقر إلى الوكيل سيحتاج أخرى، جلسات إلى والانضمام رؤية أجل من لذلك، نتيجة

Show all sessions

# البعيدة الكمبيوتر أجهزة

المتاحة. المراقبة غير الكمبيوتر أجهزة قائمة إلى الوصول حق وكيل لكل

وإزالة. الأوامر موجه فتح الاتصال، الكمبيوتر: أجهزة على متاحة إجراءات ثلاثة

البحث. شريط باستخدام بسرعة عليها والعثور المجموعات باستخدام المراقبة غير الكمبيوتر أجهزة تنظيم يمكن

### Unattended Remote Support

| Connect Op                             | pen Command Prompt                                                                                       | Search:                                          |                                       | Add new group      | Rename        | Remove    |
|----------------------------------------|----------------------------------------------------------------------------------------------------|--------------------------------------------------|---------------------------------------|--------------------|---------------|-----------|
| ⊳ <b>[</b> ] IT                        |                                                                                                    |                                                  |                                       |                    |               |           |
| 🖌 🗀 Marl                               | keting                                                                                                   |                                                  |                                       |                    |               |           |
| <u>×</u> (                             | Office_1                                                                                                 |                                                  |                                       |                    |               |           |
| <u>×</u> (                             | Office_2                                                                                                 |                                                  |                                       |                    |               |           |
| <u>×</u> (                             | Office_3                                                                                                 |                                                  |                                       |                    |               |           |
| <u>×</u> (                             | Office_4                                                                                                 |                                                  |                                       |                    |               |           |
|                                        | Office_5                                                                                                 |                                                  |                                       |                    |               |           |
|                                        |                                                                                                    |                                                  |                                       |                    |               |           |
| Add this c                             | omputer to the Unattended Ac                                                                             | cess list                                        |                                       |                    |               |           |
| This computer i<br>If it is not alread | needs to be accessible anytime once started?<br>dy registered in the list, click on this button to ac    | dd vour computer to U                            | nattended Access.                     |                    |               |           |
| Add this com                           | nuter                                                                                                    | , i                                              |                                       |                    |               |           |
| Add this com                           |                                                                                                    |                                                  |                                       |                    |               |           |
| Note: you are cu<br>As a result the r  | urrently navigating on the web portal using your<br>elay server private IP will be used to configure thi | localhost address and r<br>is machine unattended | no domain is currently :<br>settings. | set.               |               |           |
|                                        |                                                                                                    |                                                  |                                       |                    |               |           |
| Add an En                              | d-user computer to the Unatte                                                                            | nded Access II                                   | st                                    |                    |               |           |
| Send the follow<br>Note: The link e    | ing URL to the End-user. Once they click on it an<br>xpires after 48 hours.                              | nd agree to the change                           | es, their computer will               | be added to the Ur | nattended acc | ess list. |
| http://172.29.                         | 80.1:9999/u/86403a8c                                                                                     |                                                  |                                       | 🖂 Ser              | nd via email  | 🖺 Сору    |
|                                        |                                                                                                    |                                                  |                                       |                    |               |           |

# المراقب غير الجهاز إلى الوصول

الرمز. هذا استخدام سيتم متاحة، الآلة تكون عندما

### 

الرمز. هذا استخدام سيتم متاحة، غير الآلة تكون عندما

### ×

## الأوامر سطر إرسال

النقر طريق عن بالجهاز المرتبط الويب على الأوامر موجه خلال من CLIأوامر إرسال أيضًا الوكيل بإمكان سيكون الأوامر". موجه "فتح زر على

نفس في المفتوحة الأوامر أوامر من معين بعدد محدودًا تكون قد تستخدمه، الذي المتصفح على اعتمادًا ملاحظة: مختلف. متصفح فتح إلى ستحتاج الحد، هذا تجاوز إلى بحاجة كنت إذا الوقت.

المعروفة: القيود

- Chrome 92: 5نسخة
- 5 الإصدار فايرفوكس
- Edge (chromium) version 92: 5

Open Command Prompt

### كمبيوتر جهاز إزالة

زر على النقر خلال من أيضًا، متاح غير وجعله المراقبة، غير الأجهزة قائمة من كمبيوتر جهاز حذف للوكيل يمكن باستخدام أخرى مرة المراقب غير الوصول تمكين إلى الوكيل سيحتاج أخرى، مرة الجهاز لرؤية ملاحظة: "إزالة". النهائي. المستخدم رابط أو الويب على التحكم وحدة في الإعداد عملية

### Remove

## المراقبة غير الكمبيوتر أجهزة تنظيم

المكونة. المراقبة غير الكمبيوتر أجهزة لتنظيم مجموعات إنشاء الدعم لوكيل يمكن

والإفلات. السحب باستخدام أخرى إلى مجموعة من والمجموعات الكمبيوتر نقل ببساطة يمكن

### جديدة مجموعة إضافة

على واضغط اسمًا إنشاؤها تم التي المجموعة أعطِ ثم جديدة"، مجموعة "إضافة على انقر جديدة، مجموعة لإضافة "إدخال".

### موجودة مجموعة تسمية إعادة

التسمية". "إعادة على انقر ثم عليها، بالنقر المجموعة حدد موجودة، مجموعة تسمية لإعادة

Rename

### موجودة مجموعة حذف

"إزالة". على انقر ثم عليها، بالنقر المجموعة حدد موجودة، مجموعة لحذف

Remove

## الكمبيوتر أجهزة أو المجموعات عن ابحث

بحث. شريط يتوفر الكمبيوتر، أجهزة أو المجموعات عن للبحث الكتابة. أثناء ديناميكيًا المطابقة نتائج ستظهر

Search:

# المراقبة غير الكمبيوتر أجهزة إضافة

متعددة. بطرق المراقبة غير الكمبيوتر أجهزة قائمة إلى كمبيوتر جهاز إضافة للوكيل يمكن

## الكمبيوتر هذا أضف

النقر خلال من متاحًا وجعله المراقبة غير الكمبيوترات قائمة إلى حاليًا يستخدمه الذي الكمبيوتر إضافة للوكيل يمكن

بَعد. عن الدعم إعداد بتشغيل الوكيل مطالبة سيتم الكمبيوتر". هذا "إضافة زر على

Add this computer

### النهائي للمستخدم كمبيوتر جهاز إضافة

ويب صفحة خلال من الاستخدام وسهل سهلاً المراقب غير الوصول تكوين لجعل متاح وكيل لكل مخصص رابط بسيطة.

المعروض. URLعنوان بجوار الموجود النسخ زر باستخدام الرابط نسخ الوكيل بإمكان سيكون

الوكيل. قبل من واستخدامه آخر رابط عرض يجب ذلك بعد ساعة. 48بعد الرابط هذا صلاحية تنتهي ملاحظة:

#### Add an End-user computer to the Unattended Access list

Send the following URL to the End-user. Once they click on it and agree to the changes, their computer will be added to the Unattended access list. Note: The link expires after 48 hours. 🗋 Copy

http://172.21.0.1:9999/u/2401396d

زر على النقر خلال من المراقب غير الوصول تمكين من العميل سيتمكن الصفحة، وعرض الرابط على النقر بمجرد "السماح".

لدى يكن لم إذا الامتيازات بترقية مطالبة نافذة ستظهر إدارية. امتيازات المراقب غير الوصول تمكين يتطلب ملاحظة: الامتيازات. هذه الحالي المستخدم

|                                | пер                                                                                                    |
|--------------------------------|----------------------------------------------------------------------------------------------------|
| Allow Unattend                 | ded Access for your Support<br>Team                                                                                                    |
| Benjamin<br>Software Developer | Benjamin would like to have unattended access to this computer.<br>Please click the button below to give your support agents access to your PC<br>when you aren't there to get them logged in. |

## الأوامر سطر باستخدام كمبيوتر جهاز إضافة

واجهة باستخدام بذلك القيام يمكن متعددة، كمبيوتر أجهزة على المراقب غير الوصول تمكين إلى بحاجة كنت إذا الأوامر. سطر

. <u>هنا</u> \_RemoteSupport.exe'بُعد، عن الدعم عميل إعداد ملف على العثور يمكن

بمسافة(: الوسائط فصل )يجب يلي كما هي استخدامها يجب التي الوسائط

كمبيوتر إنشاء

- |support\_agent\_username]المستخدم اسم / المثال: سبیل علی/username "rodney"
- المرور كلمة /[support\_agent\_password] كلمتيالسريةالمعقدةجداًولكنطويلةجداًحتيلايجدهاأحد" المرور كلمة /المثال: سبيل على"
  - /relayurl المثال: سبيل على/relayurl "remotesupport.mycompany.com"

/relayport المثال: سبيل على/relayport "443"

استخدام: يمكنك Iremotesupport.mycompany.comالخادم على مراقب كغير الحالي الجهاز لتسجيل كامل: مثال

RemoteSupport.exe /createcomputer /username "rodney" /password "myoverlynotcomplicatedbutlongpasswordsothatnoonefindit" /relayurl "remotesupport.mycompany.com" relayport "443"

## كمبيوتر جهاز إزالة

على النقر خلال من أيضًا، متاح غير وجعله المراقبة، غير الكمبيوتر أجهزة قائمة من كمبيوتر جهاز حذف للوكيل يمكن "إزالة". زر

عملية باستخدام أخرى مرة المراقب غير الوصول تمكين إلى الوكيل سيحتاج أخرى، مرة الجهاز لرؤية ملاحظة: النهائي. المستخدم رابط أو الويب على التحكم وحدة في الإعداد

### الكمبيوتر رؤية تغيير

افتراضي، بشكل الجميع". إلى الرؤية "تغيير الزر باستخدام الجميع إلى فقط الوكيل من الكمبيوتر رؤية تغيير يمكن عنوان شارك الذي الوكيل إلى الكمبيوتر مالك يشير بمالكه. مقيدة الكمبيوتر رؤية تكون الكمبيوتر، إضافة يتم عندما المراقبة. غير الكمبيوترات قائمة إلى الكمبيوتر لإضافة استخدامه تم والذي به، الخاص المخصص URL

رؤيته. تغيير يمكنه الكمبيوتر مالك فقط ملاحظة:

Make visible to everyone

## الجلسة سجلات

الجلسات". "سجلات قسم في تلقائيًا تسجيلها يتم بُعد، عن الدعم جلسات انتهاء بمجرد

|                                        |                       |                                 | Session Logs     | Remote Sessions  | Remo             | ote Computers          | Hell | o Rodney! 👻 |
|----------------------------------------|-----------------------|---------------------------------|------------------|------------------|------------------|------------------------|------|-------------|
| eep track of y                         | our session lo        | gs                              |                  |                  |                  |                        |      |             |
| tes are in Coordinate                  | ed Universal Time (UT | C).<br>comment field to edit ti | heir content     |                  |                  |                        |      |             |
| ow 10 v entries                        | Export to csv         |                                 | in concine       |                  |                  | Search:                |      |             |
|                                        |                       |                                 |                  |                  |                  |                        |      |             |
| Started at 🔶                           | Ended at 🛛 🔶          | Duration (in<br>seconds)        | Computer<br>Name | Customer<br>Name | Ticket 🔅         | Agents                 | ¢    | Comment     |
| Started at<br>10/12/2021<br>1:41:03 PM | Ended at •            | Duration (in<br>seconds)        | Computer<br>Name | Customer<br>Name | <b>Ticket</b> \$ | Agents<br>Rodney Brown | \$   | Comment     |

."csvإلى "تصدير الزر باستخدام csvيلى الجدول تصدير يمكن".

# الوكيل حساب إعدادات

العلوية الزاوية في الوكيل" اسم "مرحبًا، زر على النقر خلال من الخاصة حساباتهم إعدادات تخصيص للوكلاء يمكن الإعدادات". قائمة عنصر على النقر ثم الصفحة من اليمنى"

## الشخصي الملف

بسيطة. حساب إدارة صفحة من ولقبهم الإلكتروني وبريدهم اسمهم تعديل للوكلاء يمكن

|                         |                                                        | Remote Computers | Hello David! 🔻 |
|-------------------------|--------------------------------------------------------|------------------|----------------|
|                         |                                                        |                  | Settings       |
| Manage your accou       | unt                                                    |                  | Log out        |
| Change your account set | tings                                                  |                  |                |
| Profile                 | Profile                                                |                  |                |
| Password                | Email                                                  |                  |                |
|                         | davidtelford@gmail.com                                 |                  |                |
|                         | First Name                                             | · · ·            |                |
|                         | David                                                  |                  | J              |
|                         | Last Name                                              |                  |                |
|                         | Telford                                                |                  |                |
|                         | Title                                                  |                  |                |
|                         | Support Engineer                                       |                  |                |
|                         | Slug                                                   |                  |                |
|                         | david                                                  |                  |                |
|                         | Select Picture Choisir un fichier Aucun fichier choisi |                  |                |
|                         | Save                                                   |                  |                |

### المرور كلمة

القياسية. المرور كلمات إدارة صفحة من مرورهم كلمة تغيير للوكلاء يمكن

| Remote Computers | Hello David! 🔻 |
|------------------|----------------|
|------------------|----------------|

#### Manage your account

Change your account settings

| Profile  | Change password      |
|----------|----------------------|
| Password | Current password     |
|          |                      |
|          | New password         |
|          |                      |
|          | Confirm new password |
|          |                      |
|          | Update password      |